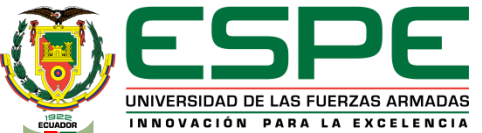

DEPARTAMENTO DE CIENCIAS DE LA ENERGÍA Y MECÁNICA CARRERA DE INGENIERÍA AUTOMOTRIZ

#### TRABAJO DE UNIDAD DE INTEGRACIÓN CURRICULAR, PREVIO A LA OBTENCIÓN DEL TÍTULO DE INGENIERO AUTOMOTRIZ

TEMA: "ESTUDIO DEL ACERO DULCE Y HIERRO FUNDIDO SOMETIDOS A TRACCIÓN Y COMPRESIÓN UTILIZANDO LABORATORIOS VIRTUALES Y SOFTWARE CAD BAJO NORMAS INTERNACIONALES"

AUTOR: GUAYLLAS GUAMÁN, PABLO FELIPE

**TUTOR: ING. CARVAJAL NARANJO, MIGUEL ALBERTO** 

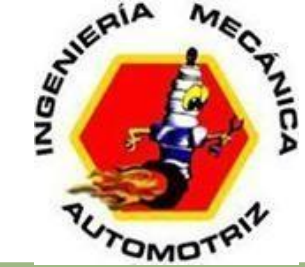

LATACUNGA, FEBRERO 2022

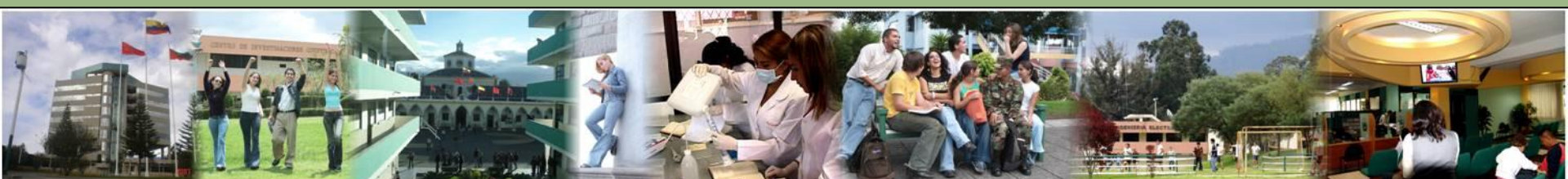

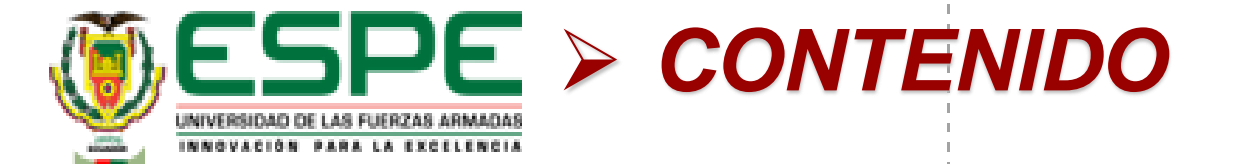

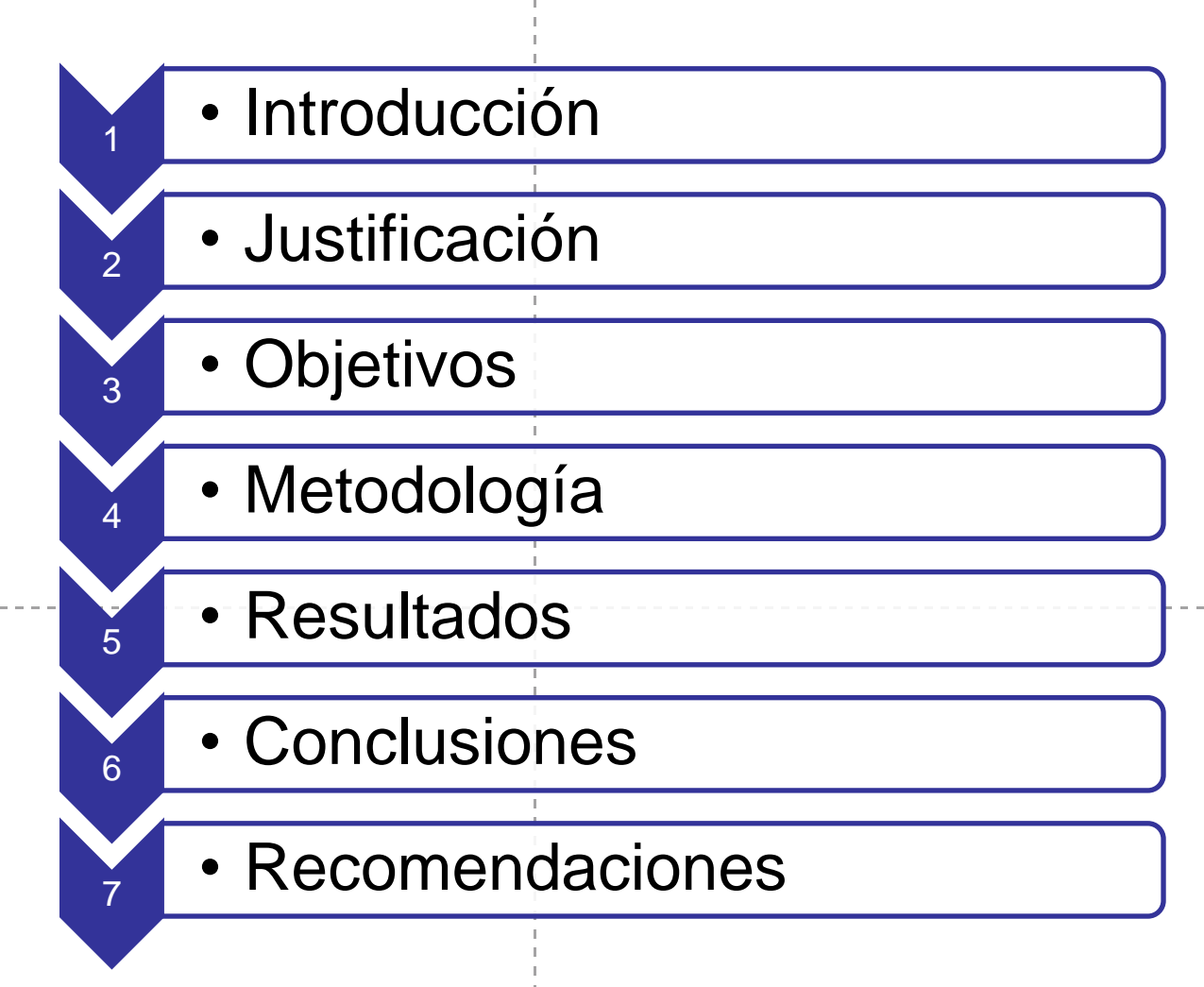

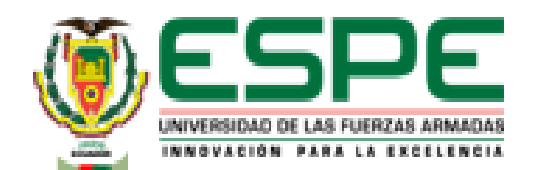

### CONTENIDO

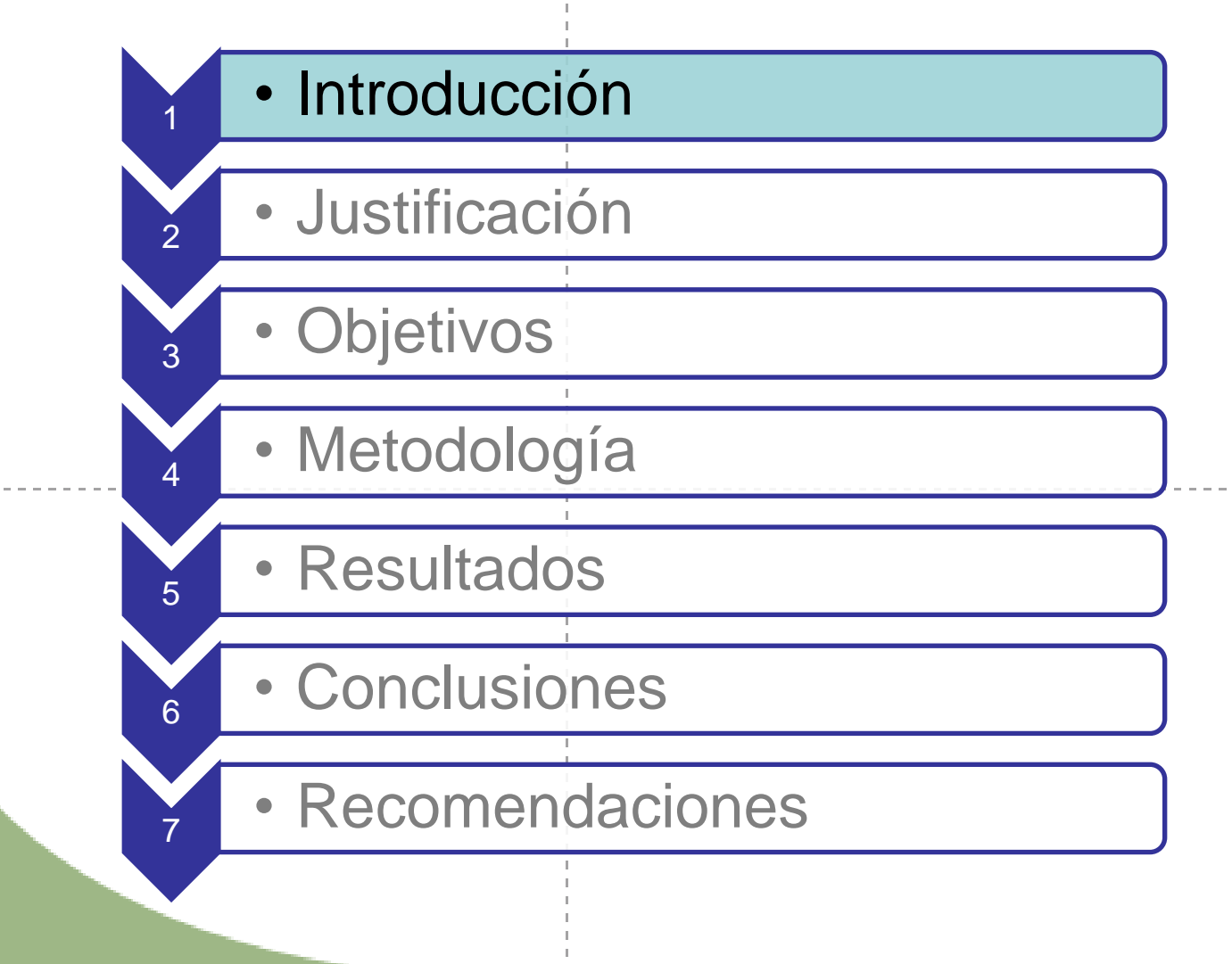

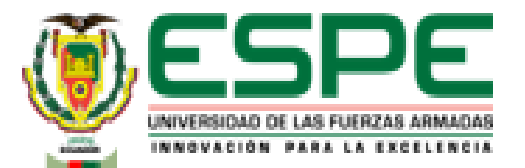

### Propiedades mecánicas de los materiales

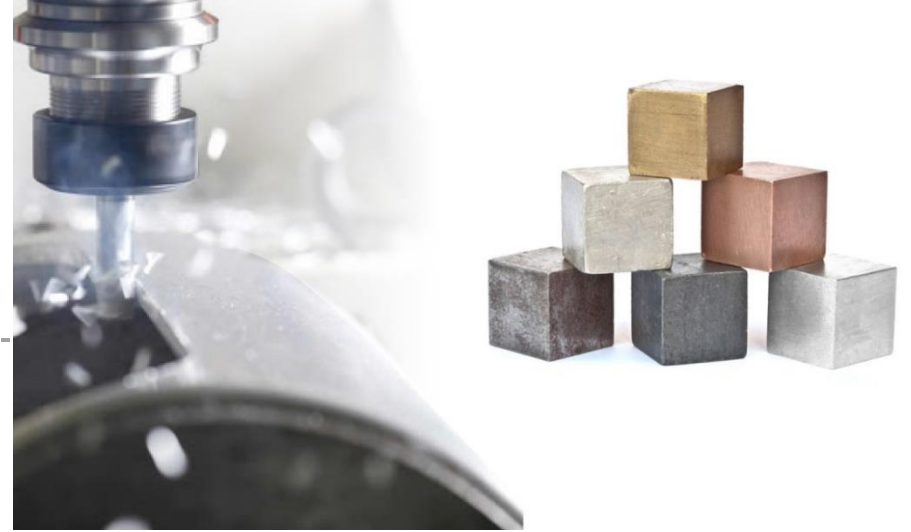

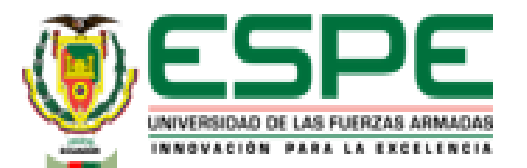

### ENSAYOS DE MATERIALES

- Destructivos
- No destructivos

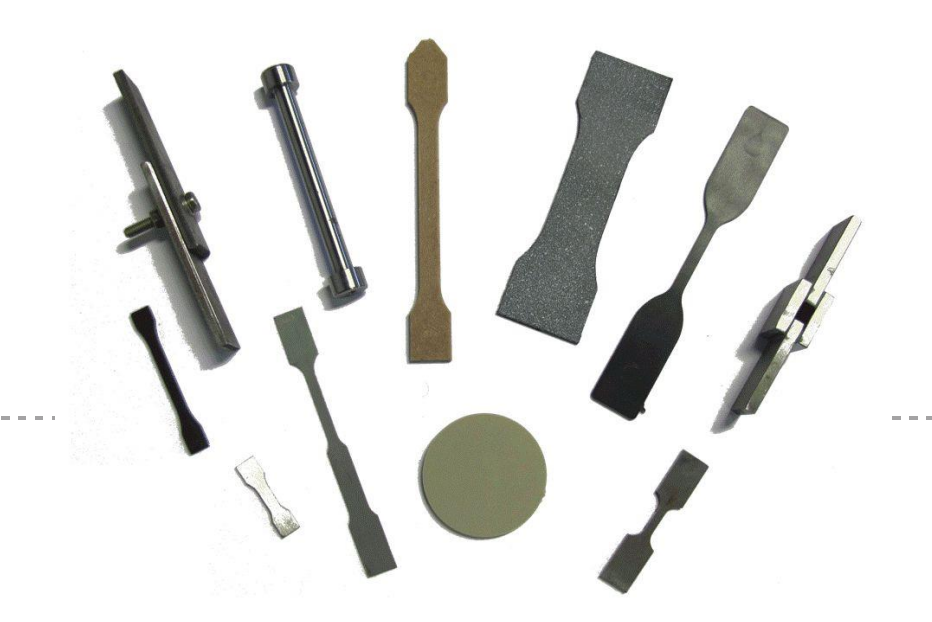

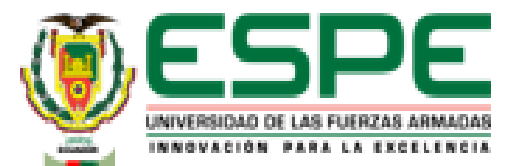

### Máquina de ensayos universal

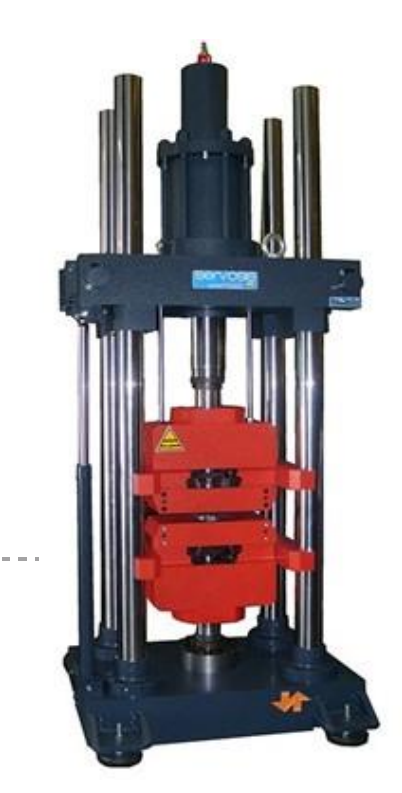

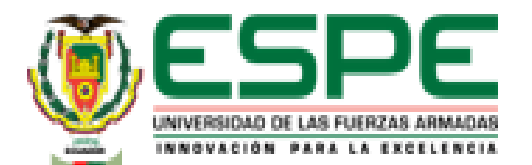

#### Curva esfuerzo – deformación

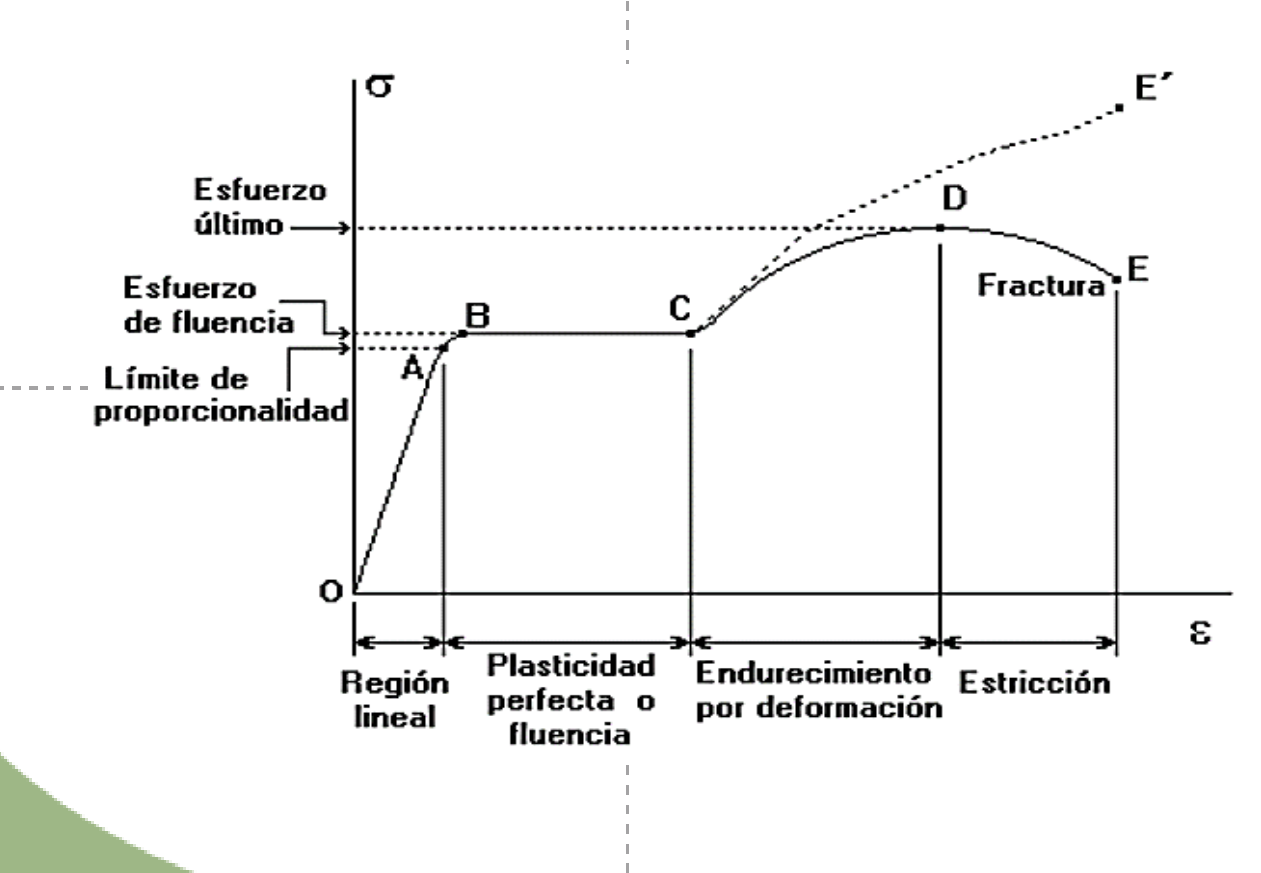

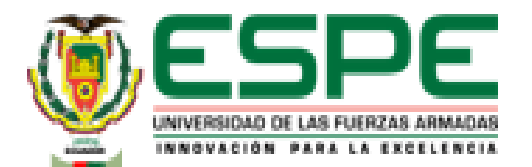

#### Esfuerzo

### Deformación Unitaria

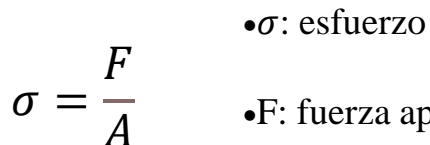

•F: fuerza aplicada

•A: área.

 $\varepsilon = \frac{l - l_o}{l_o}$ 

•ε: deformación unitaria

•l: longitud final

lo: longitud inicial

### Módulo Elasticidad

$$E = \frac{\Delta\sigma}{\Delta\varepsilon}$$

•E: módulo de elasticidad

• $\Delta \sigma$ : variación del esfuerzo

• $\Delta \varepsilon$ : variación de la deformación

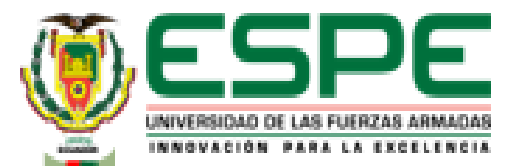

### Ensayo de tracción (tensión)

F

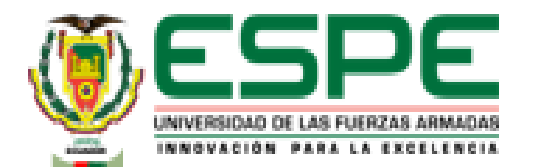

# Resistencia a la tracción

 $\sigma_{ET} = \frac{carga\ m\acute{a}xima}{A_o}$ 

### Esfuerzo de rotura

 $\sigma_R = \frac{carga\ de\ rotura}{A_o}$ 

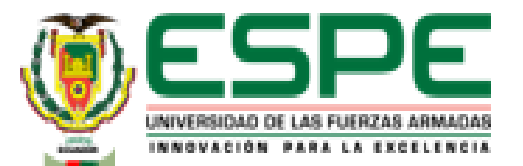

F

### INTRODUCCIÓN

# Ensayo de compresión

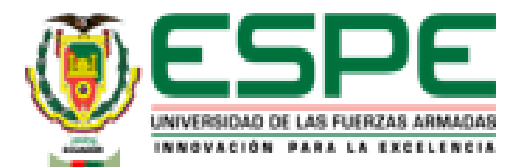

# Resistencia a la compresión

 $\sigma_{ET} = \frac{carga\,m\acute{a}xima}{A_o}$ 

### Esfuerzo de rotura

$$\sigma_R = \frac{carga\ de\ rotura}{A_o}$$

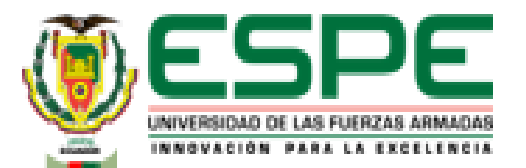

#### Laboratorio Virtual

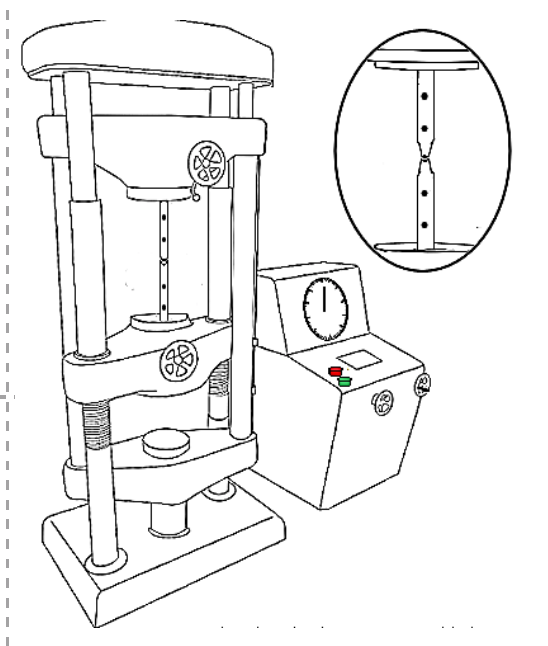

| 42   | -             | - | - | 3   | 1 |  |  |  |
|------|---------------|---|---|-----|---|--|--|--|
| 43   | -             | - | - | 3.6 |   |  |  |  |
| 42   | -             | - | - | 5   |   |  |  |  |
| 41   | -             | - | - | 6   |   |  |  |  |
| 40   | -             | - | - | 7   |   |  |  |  |
| 42.5 | -             | - | - | 8.5 |   |  |  |  |
| 45   | -             | - | - | 11  |   |  |  |  |
| 47   | -             | - | - | 15  |   |  |  |  |
| 49   | -             | - | - | 19  |   |  |  |  |
| 48   | -             | - | - | 23  |   |  |  |  |
| 46   | -             | - | - | 29  |   |  |  |  |
| 42   | -             | - | - | 33  |   |  |  |  |
|      | Download Data |   |   |     |   |  |  |  |

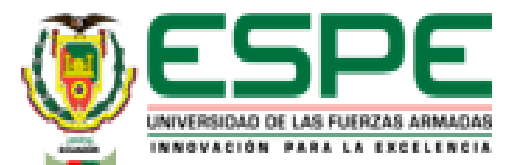

#### Cálculos de excel

| rchivo    | Inicio      | Insertar     | Dibujar (               | hisposición ( | de página          | Fórmulas         | Da                    | tos Revisi       | ar Vista               | Ayuda         | Acrobat                | Q for      | é desea hac    | er?    |         | 5  |            | id Com  |
|-----------|-------------|--------------|-------------------------|---------------|--------------------|------------------|-----------------------|------------------|------------------------|---------------|------------------------|------------|----------------|--------|---------|----|------------|---------|
| egar 🖏    | v Calibri   | <u>s</u> - L | - 11 - A<br>] -   0 - 1 | * =<br>• =    | = <u>-</u> 왕·<br>= | - 28A)<br>≣I ⊡Co | iustar tex<br>ombinar | to<br>ycentrar ~ | General<br>\$ ~ % B    | - 38 -88      | Formato                | Dar form   | ito Estilos de | 2 Elir | minar * |    | Jenary Bus | Cery .  |
| tapapeles | 5           | Fuer         | he .                    | 5             |                    | Alineación       |                       | 5                | Númer                  | . 5           | condiciona             | Estilos    | a · ceus ·     | 4      | idas    |    | Edición    | Count . |
|           | -           |              | <i>.</i>                |               | _                  | _                | -                     | _                | _                      | _             | _                      |            | _              | _      | _       | _  |            |         |
| 36        |             | XV           | Je                      | _             | _                  | _                | _                     | _                | _                      | _             | _                      | _          | _              | _      | _       | _  |            |         |
| A         | B           | C            | D                       | E             | F I                | 6                |                       | н                | 1                      | J             | К                      | L          | м              | N      | 0       | P. | Q          | R       |
|           |             |              |                         |               |                    |                  |                       |                  |                        |               |                        |            |                |        |         |    |            |         |
|           |             |              |                         |               |                    |                  |                       |                  |                        |               |                        |            |                |        |         |    |            |         |
| Fuerra    | Alargamient | ¢.           | Esfuerzo Der            | formación     | Anna Antonia       |                  |                       |                  | Do (mm)                | 19            | Of (mm)                | 9          |                |        |         |    |            |         |
| 10,420    | D 0.00      | -            | e(nin/nin)              | (kg/mm^2)     | Area bajo ta o     | AV8              |                       |                  | Ab (mm <sup>2</sup> 2) | 152,73229     | AF (mm <sup>2</sup> 2) | 63,6172512 |                |        |         |    |            |         |
|           | 5 0,00      | 10           | 0.00002                 | 4 29435823    | 4 294365-05        |                  |                       |                  | co (mm)                | 50            | n (med)                | 60,/5      |                |        |         |    |            |         |
|           | 130 0.04    | 15           | 0.00003                 | 6.2531843     | 5,273778-05        |                  |                       |                  |                        |               |                        |            |                |        |         |    |            |         |
| 1         | 0,0         | 120          | 0.00004                 | 8,21201837    | 7,29268-05         |                  | Modul                 | o de Young       | Modulo ela             | usti co       | 207183.9496            | (kg/mm*2)  |                |        |         |    |            |         |
| 1         | 100 0.00    | 125          | 0,00005                 | 10,3968673    | 9,304448-05        |                  | Estuer                | to de fluencia   | Punto de fli           | uencia        | 24,06207995            | (kg/nm*2)  |                |        |         |    |            |         |
| 10        | 50 0.00     | 190          | 0,00006                 | 12,431037     | 0,00011414         |                  | Estuer                | o Maximo         | Resistencia            | a la traccion | 34,35486582            | (kg/mm*2)  |                |        |         |    |            |         |
| 1         | 120 0,00    | 195          | 0,00007                 | 14,4652067    | 0,000134481        |                  | Estuer                | to de ruptura    | Punto de ru            | iptura        | 30,28652645            | (kg/mm*2)  |                |        |         |    |            |         |
| 2         | 200 0,00    | M0           | 0,00008                 | 16,574716     | 0,0001552          |                  | Resile                | ncia el astica   | Resilencia             |               | 0,001493608            |            |                |        |         |    |            |         |
| 2         | M60 0,00    | 45           | 0,00009                 | 18,533546     | 0,000175541        |                  |                       |                  | Tenacidad              |               | 1,182987579            | 34,3548658 |                |        |         |    |            |         |
| 2         | 750 0,00    | 150          | 0,0001                  | 20,718395     | 0,00019626         |                  |                       |                  | Ductilidad             |               | 52,07100592            |            |                |        |         |    |            |         |
|           | 040 0,00    | 55           | 0,00011                 | 22,9032439    | 0,000218108        |                  |                       |                  | Education Date         | omorión       |                        |            |                |        |         |    |            |         |
| 3         | 300 0,00    | 160          | 0,00012                 | 24,862074     | 0,000298827        |                  |                       |                  | Lander 20-Liver        | ormacion      |                        |            |                |        |         |    |            |         |
| 3         | 110 0,01    | .00          | 0,0002                  | 23,4306212    | 0,001991708        |                  | - 40                  |                  |                        | 0,02          | 0,0575;                |            |                |        |         |    |            |         |
| 3         | 140 0,01    | 100          | 0,0006                  | 23,6566401    | 0,009417452        |                  | Η.                    |                  |                        | 2             | 30,28452445            | 5          |                |        |         |    |            |         |
| 8         | 120 0,04    | 00           | 0,001                   | 23,5059608    | 0,00943252         |                  | "                     | 0,0005.2         |                        | -             |                        |            |                |        |         |    |            |         |
| 3         | 140 0,00    | 00           | 0,0012                  | 23,6566401    | 0,00471626         |                  | - 30                  | 24,84207366      |                        |               |                        |            |                |        |         |    |            |         |
| 3         | 160 0,12    | 00           | 0,0024                  | 23,8073193    | 0,029478376        |                  |                       | VV               |                        |               |                        |            |                |        |         |    |            |         |
|           | 00 0,2      | 00           | 0,005                   | 25,3588663    | 0,065/29041        |                  | - 2                   | 2                |                        |               |                        |            |                |        |         |    |            |         |
|           | 230 0,50    | 00           | 0,01                    | 33,0000504    | 0,245393812        |                  | Η.,                   | Г                |                        |               |                        |            |                |        |         |    |            |         |
|           | 60 0,75     | 00           | 0,005                   | 33,5014636    | 0,26367532         |                  | - 20                  | +                |                        |               |                        |            |                |        |         |    |            |         |
|           | AGO 1.50    | 00           | 0,02                    | 33.6014696    | 0.399231677        |                  | 1 15                  | 1                |                        |               |                        |            |                |        |         |    |            |         |
|           | 100 1.2     | 200          | 0,005                   | 32 3960358    | 0.164999263        |                  |                       | 1                |                        |               |                        |            |                |        |         |    |            |         |
|           | 1,00        | 50           | 0.0375                  | 30.2005264    | 0.078953203        |                  | 19                    | •                |                        |               |                        |            |                |        |         |    |            |         |
| 4         | 120 1.8     | 50           | 0.0375                  | 30.2965264    | 0                  |                  |                       | 1                |                        |               |                        |            |                |        |         |    |            |         |
| -         | a,er        |              | 49000                   |               | ~                  |                  |                       |                  |                        |               |                        |            |                |        |         |    |            | _       |

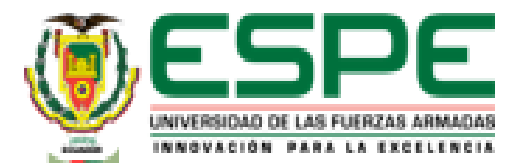

#### Software CAD

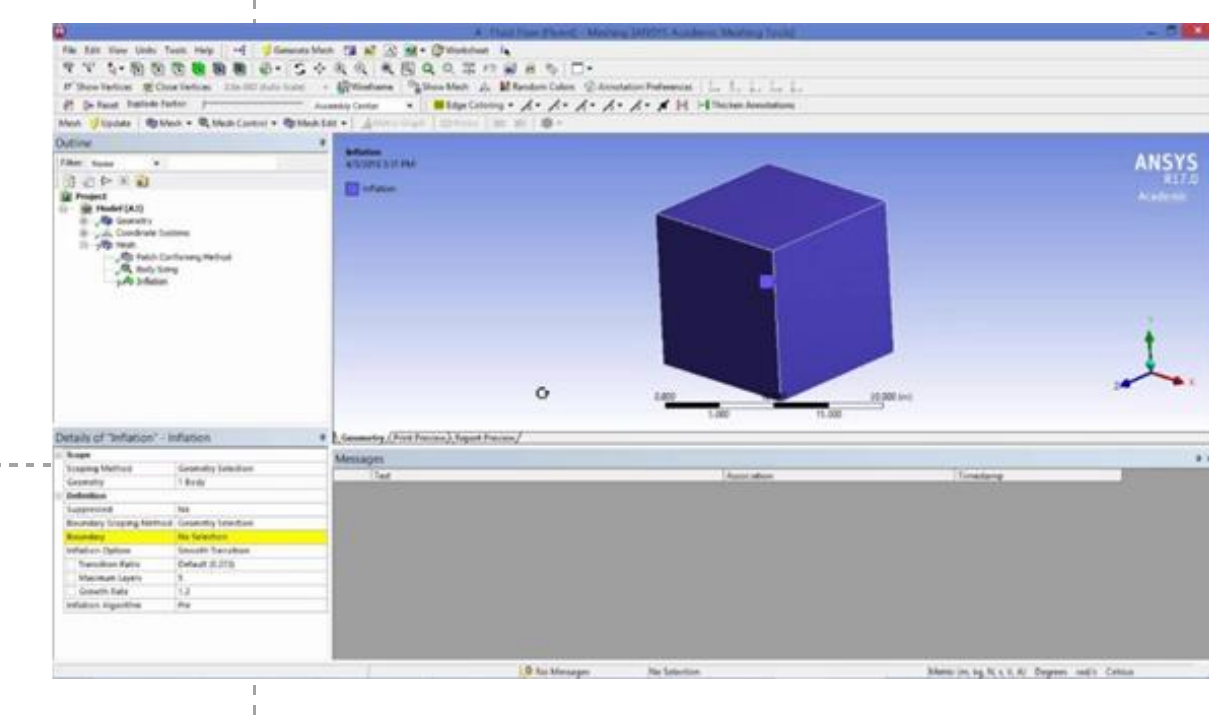

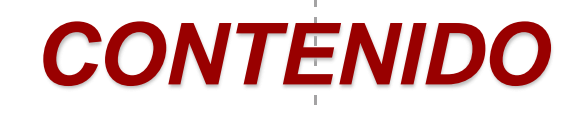

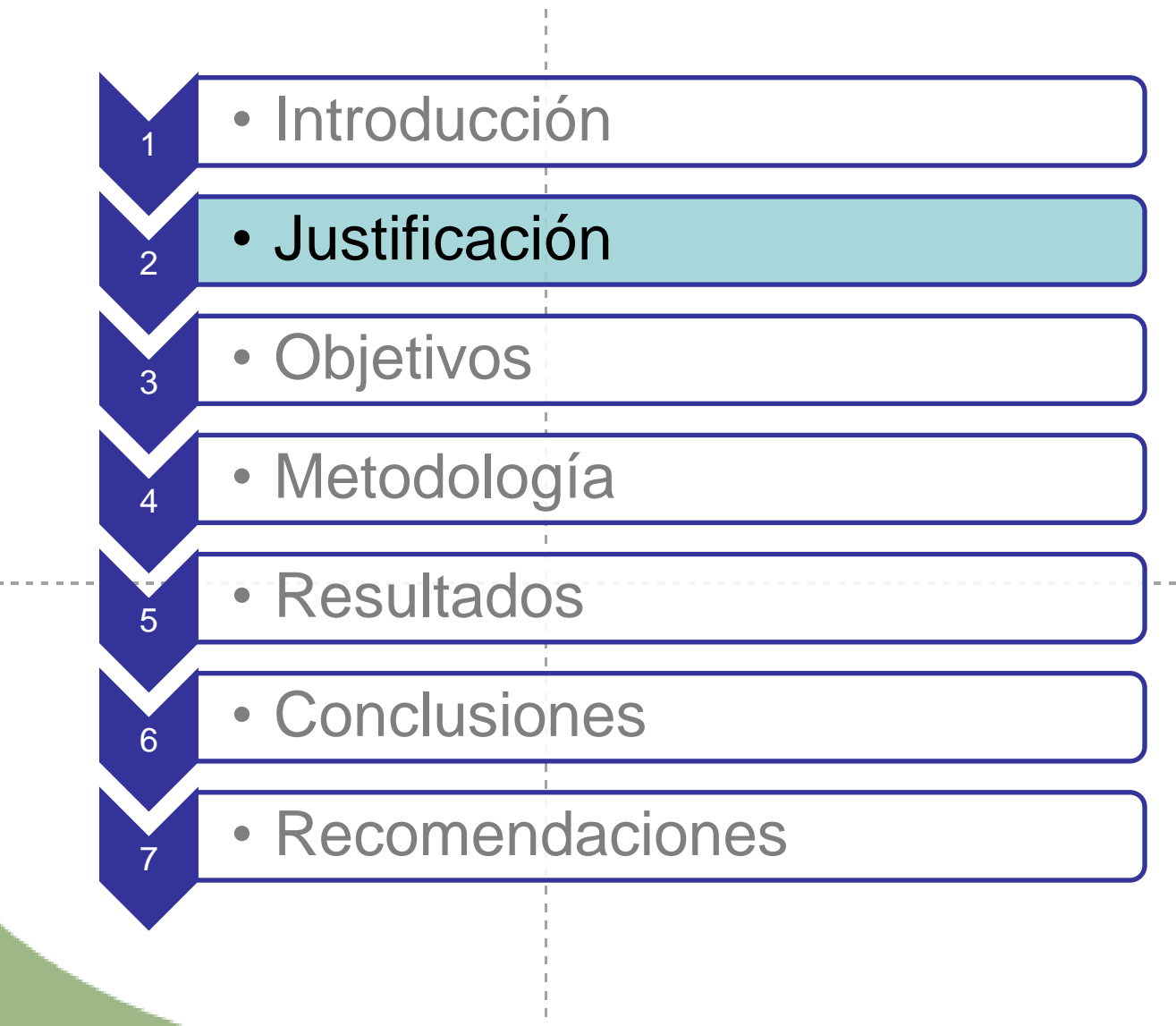

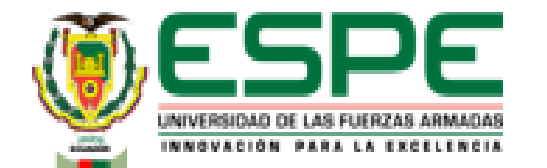

# JUSTIFICACIÓN

Ante la situación actual de pandemia y falta protocolos de bioseguridad se deberá

explorar opciones a los laboratorios físicos, además, la falta de recursos monetarios para la adquisición de nuevas máquinas o ajustes bajo normas de las máquinas antiguas, se dificulta

el aprendizaje de los estudiantes que no accedan a un laboratorio físico.

El adquirir conocimientos prácticos es fundamental en una carrera ingenieril, lo que da pie al desarrollo de nuevas alternativas para lograrlo. La adopción de laboratorios virtuales

brindará una ayuda estratégica para la adquisición de saberes y destrezas en el campo

práctico.

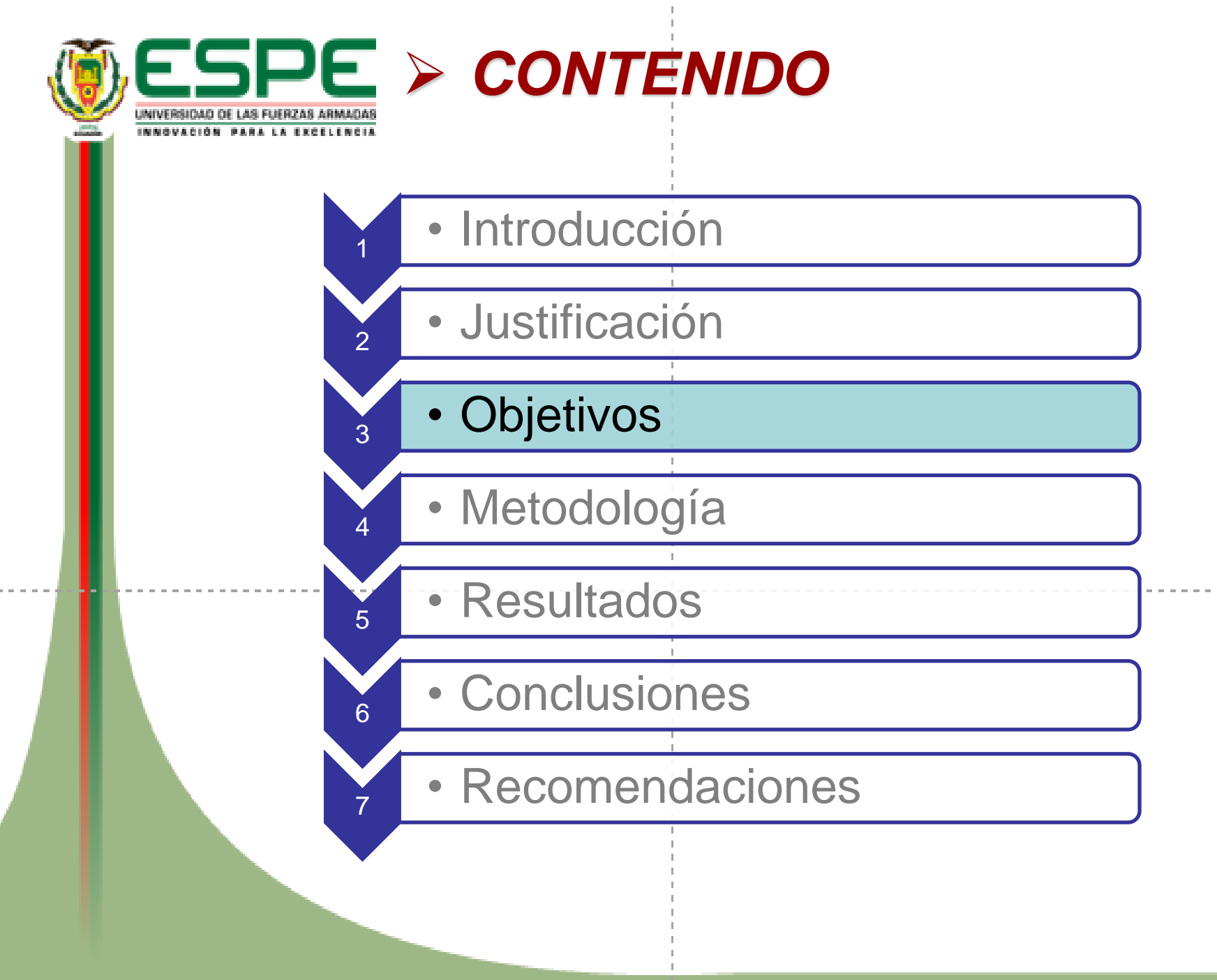

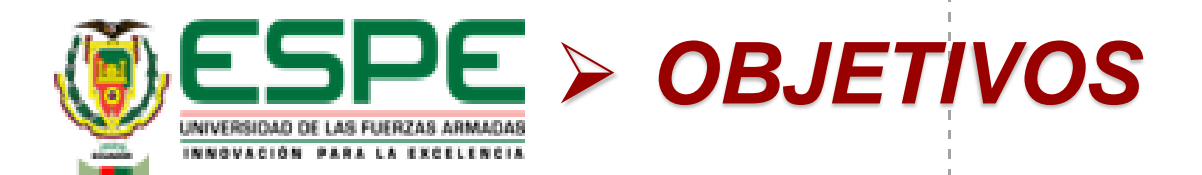

#### **Objetivo General**

 Determinar las propiedades mecánicas de los materiales sometidos a tracción y compresión bajo normas utilizando laboratorios virtuales y software CAD.

#### **Objetivos Específicos**

- Determinar las propiedades mecánicas del acero dulce y hierro fundido sometidos a tracción y compresión bajo normas utilizando laboratorios virtuales.
- Determinar las propiedades mecánicas del acero dulce y hierro fundido sometidos a tracción y compresión bajo normas utilizando el software CAD.

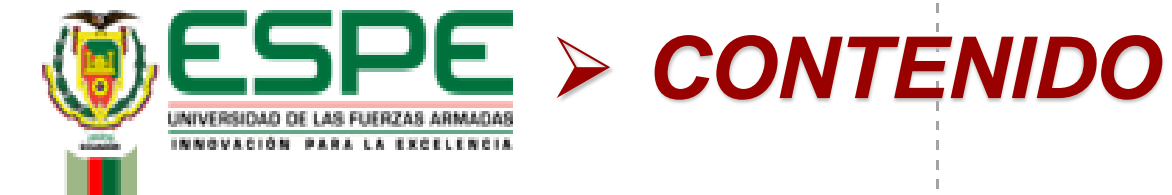

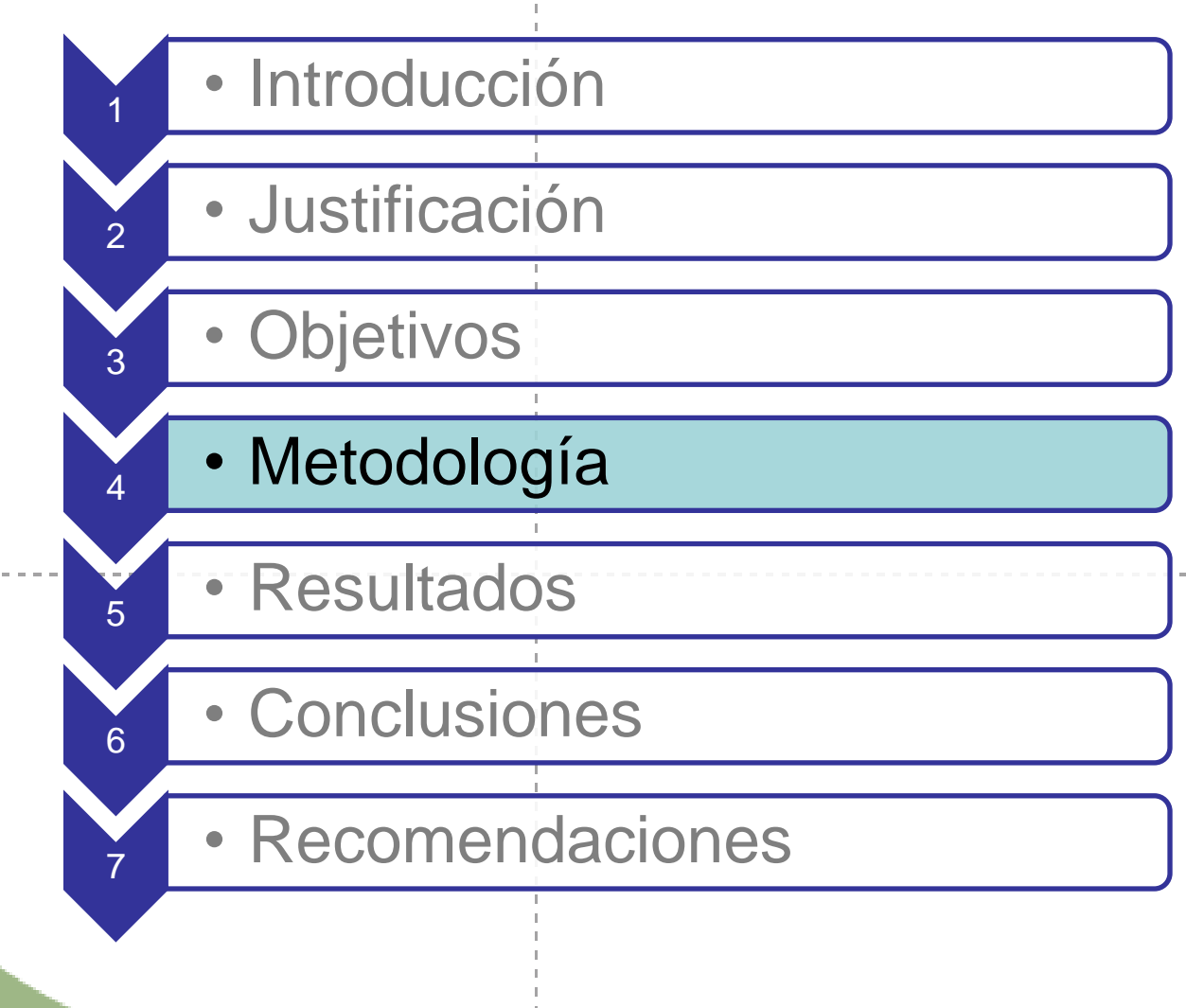

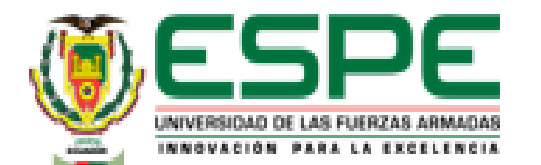

# METODOLOGÍA

### Simulación en el laboratorio virtual "VirtualLabs" Tensión en Acero Dulce A36

• Medición de la probeta

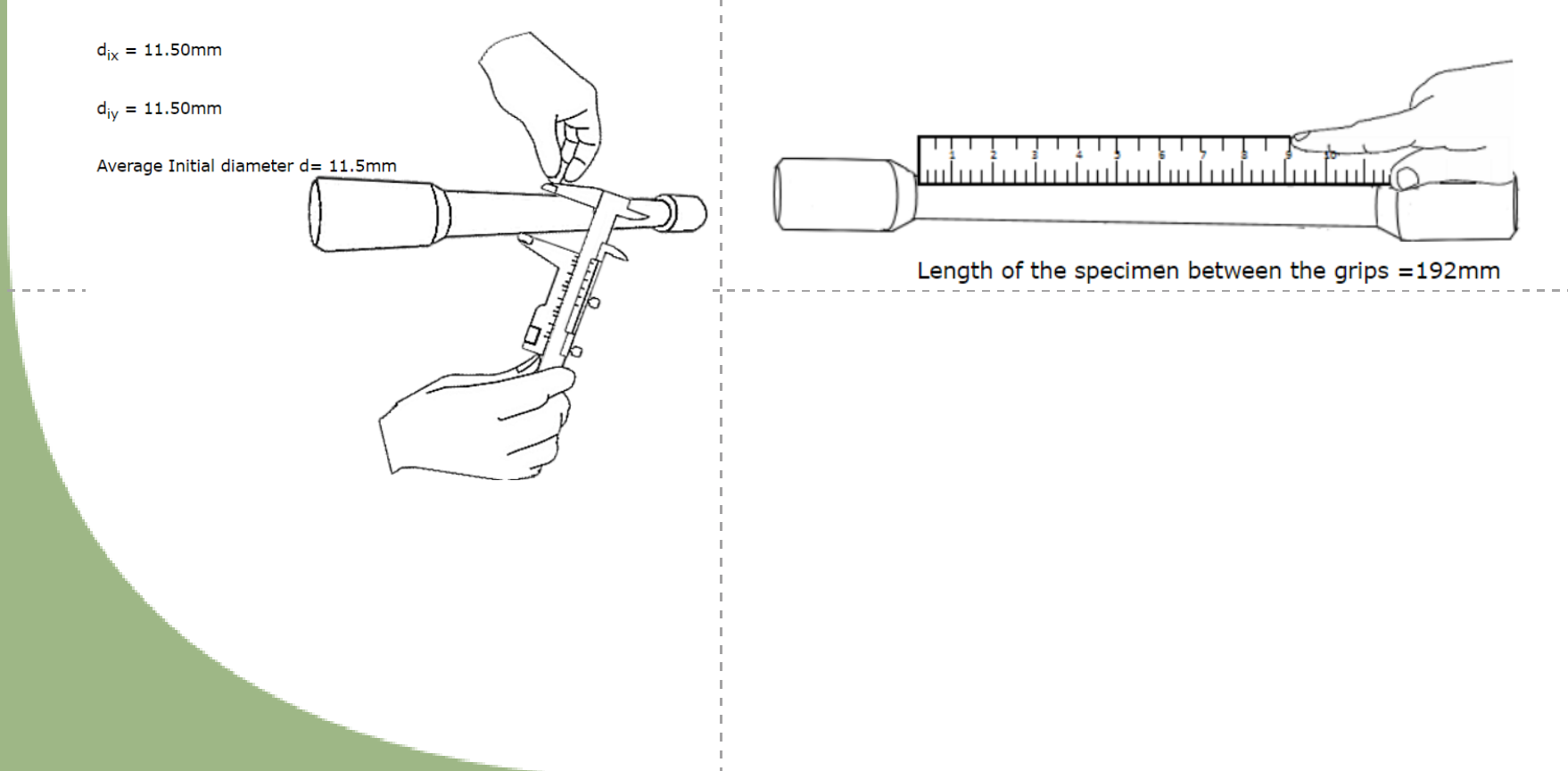

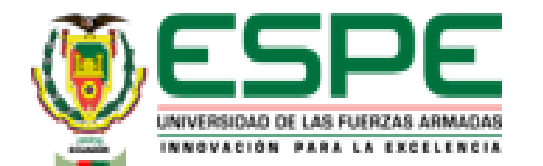

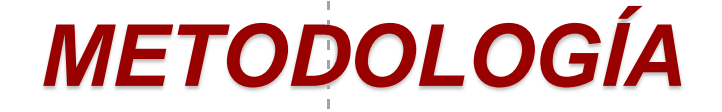

• Puntos de referencia

Realizados a una distancia de D\*2,5=28,75 mm

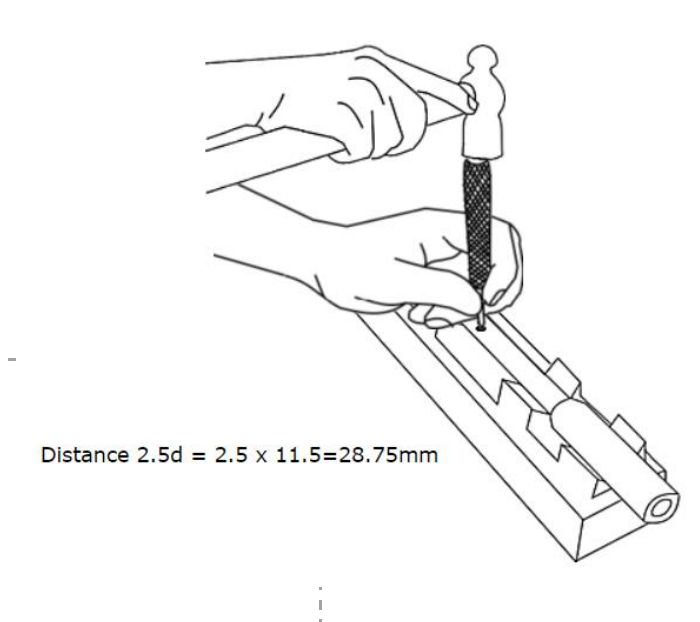

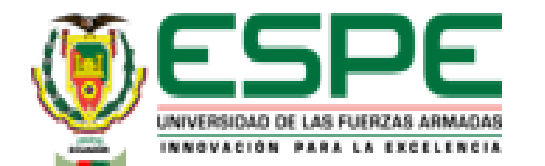

### METODOLOGÍA

Fijar la probeta en la máquina de ensayos universal

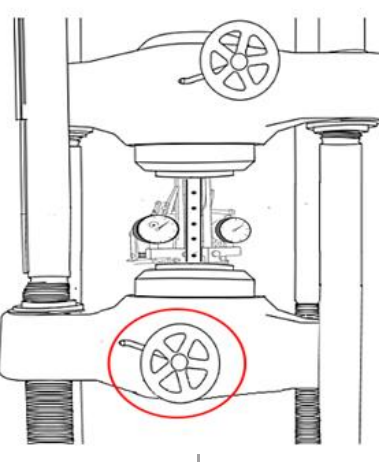

Verificación del extensómetro
 Least Count of Extensometer = 0.01mm

6

- - Aplicación de carga

Datos de carga y lectura de extensómetro

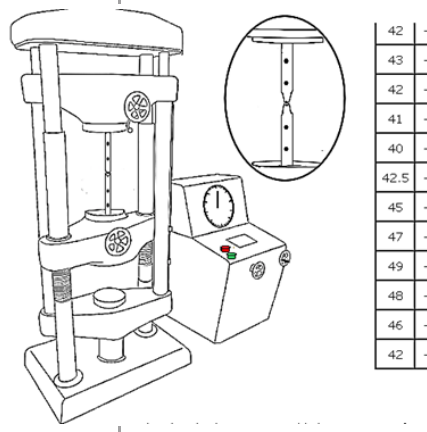

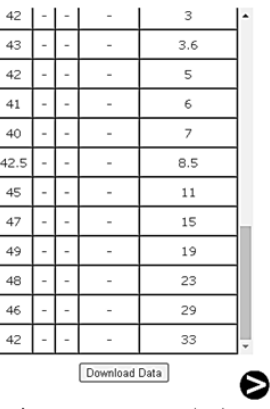

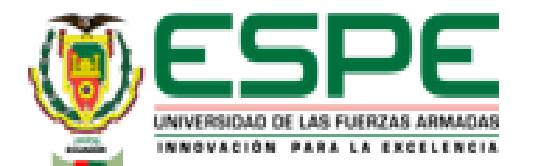

METODOLOGÍA

• Gráfica esfuerzo carga - alargamiento

Load Vs Ivory Scale Reading

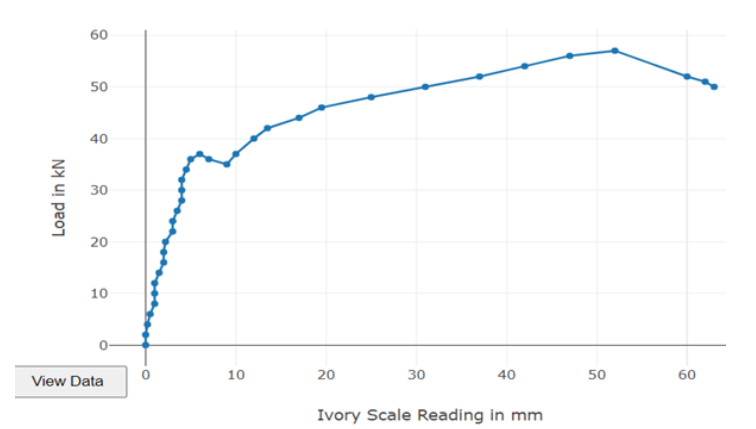

Medición del diámetro en el punto más cercano a la rotura

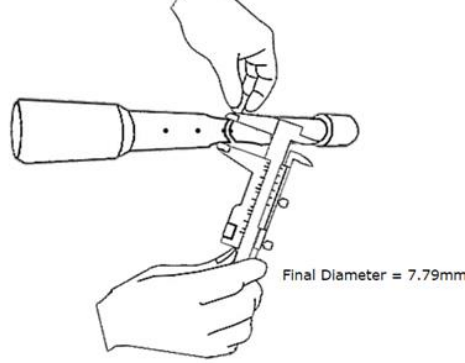

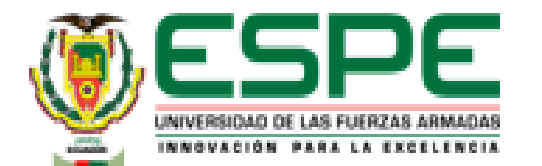

# METODOLOGÍA

• Medición de la longitud entre puntos de referencia

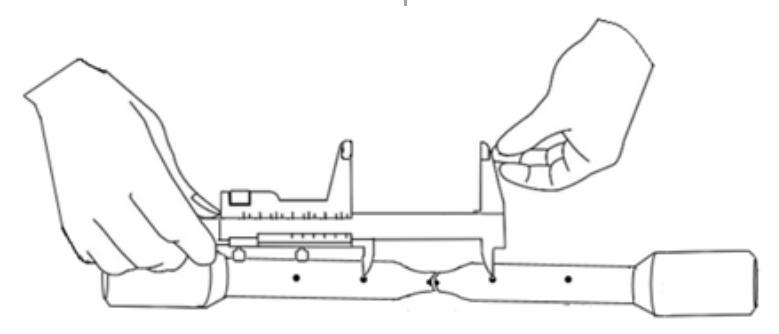

Final Length between the punch mark = 77.31mm

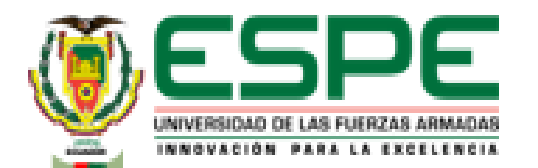

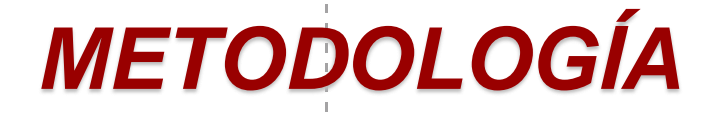

#### Cálculos en excel

- Aplicación de fórmulas para calcular:
  - Deformación
  - Esfuerzo
  - Área bajo la curva
  - Módulo elástico
  - Punto de fluencia
  - Resistencia a la tracción
  - Punto de rotura
  - Resiliencia
    - Tenacidad

Ductilidad
Se mide por el % de elongación y por el
% de reducción de área

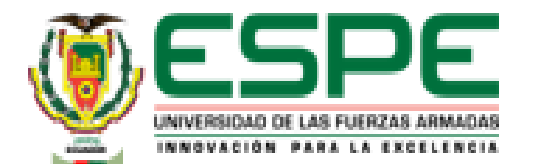

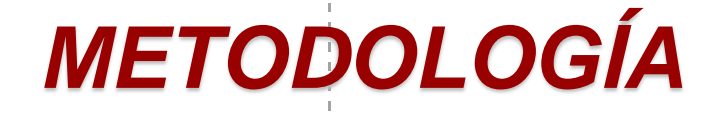

#### Cálculos en excel

| Deformación | Esfuerzo |                    |
|-------------|----------|--------------------|
| e(mm/mm)    | (N/mm^2) | Área bajo la curva |
| 0           | 0        | 0,000              |
| 0,000       | 19,255   | 0,000              |
| 0,003       | 38,510   | 0,098              |
| 0,008       | 57,765   | 0,244              |
| 0,017       | 77,020   | 0,569              |
| 0,017       | 96,275   | 0,000              |
| 0,017       | 115,530  | 0,000              |
| 0,025       | 134,785  | 1,056              |
| 0,034       | 154,040  | 1,219              |
| 0,034       | 173,295  | 0,000              |
| 0,037       | 192,550  | 0,618              |
| 0,051       | 211,805  | 2,730              |
| 0,051       | 231,060  | 0,000              |
| 0,059       | 250,316  | 2,031              |
| 0,068       | 269,571  | 2,194              |

| 0,068 | 288,826                                                                                                    | 0,000                                                                                                    |
|-------|----------------------------------------------------------------------------------------------------|----------------------------------------------------------------------------------------------------|
| 0,068 | 308,081                                                                                                    | 0,000                                                                                                    |
| 0,076 | 327,336                                                                                                    | 2,682                                                                                                    |
| 0,084 | 346,591                                                                                                    | 2,844                                                                                                    |
|       | 356,218                                                                                                    | 5,932                                                                                                    |
| 0,118 | 346,591                                                                                                    | 5,932                                                                                                    |
| 0,152 | 336,963                                                                                                    | 11,539                                                                                                    |
| 0,169 | 356,218                                                                                                    | 5,851                                                                                                    |
| 0,203 | 385,101                                                                                                    | 12,514                                                                                                    |
| 0,228 | 404,356                                                                                                    | 9,995                                                                                                    |
| 0,287 | 423,611                                                                                                    | 24,459 -                                                                                                    |
| 0,329 | 442,866                                                                                                    | 18,283                                                                                                    |
| 0,422 | 462,121                                                                                                    | 42,011                                                                                                    |
| 0,523 | 481,376                                                                                                    | 47,780                                                                                                    |
| 0,625 | 500,631                                                                                                    | 49,730                                                                                                    |
| 0,709 | 519,886                                                                                                    | 43,067                                                                                                    |
| 0,793 | 539,141                                                                                                    | 44,692                                                                                                    |
| 0,878 | 548,769                                                                                                    | 45,911                                                                                                    |
| 1,013 | 500,631                                                                                                    | 70,858                                                                                                    |
| 1,047 | 491,004                                                                                                    | 16,739                                                                                                    |
| 1,063 | 481,376                                                                                                    | 8,207                                                                                                    |
|       | 0,068<br>0,076<br>0,076<br>0,084<br>0,101<br>0,118<br>0,152<br>0,169<br>0,203<br>0,228<br>0,228<br>0,229<br>0,229<br>0,229<br>0,709<br>0,709<br>0,709<br>0,709<br>0,703<br>0,703<br>0,709 | 0,068288,8260,068308,0810,076327,3360,084346,5910,101356,2180,152336,9630,169356,2180,203385,1010,203385,1010,228404,3560,287423,6110,329442,8660,422462,1210,523481,3760,625500,6310,709519,8860,793539,1410,878548,7691,013500,6311,047491,0041,063481,376 |

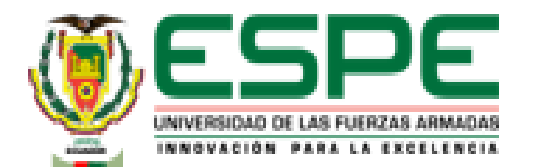

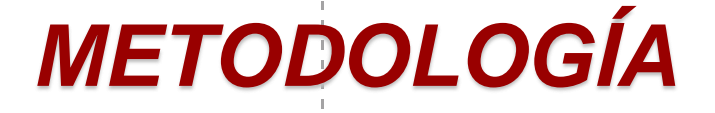

- Geometría
  - Se toman las medidas dadas por el laboratorio virtual

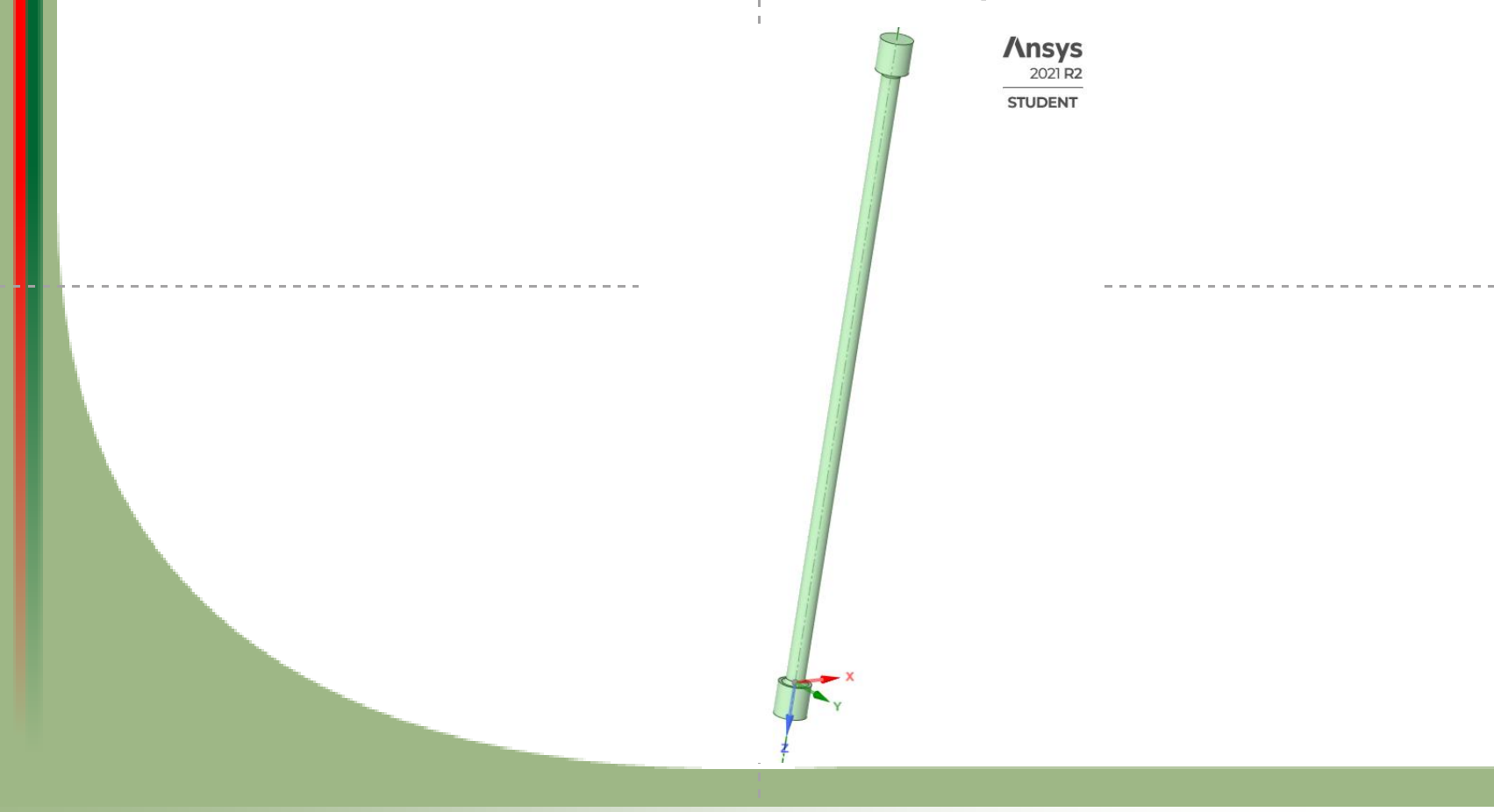

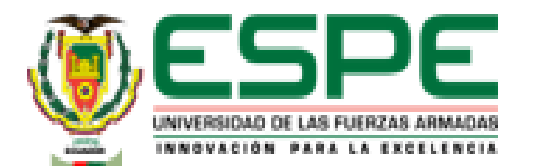

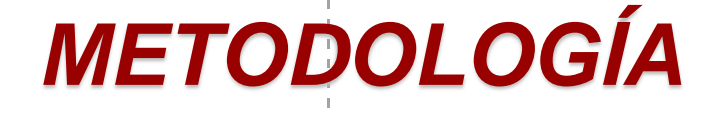

- Selección de material
  - Utilizar las propiedades que da el laboratorio virtual como base para la simulación.

| Density               | 7,85e-06          | kg/mm³              |
|-----------------------|-------------------|---------------------|
| Structural            |                   |                     |
| ▼Isotropic Elasticity |                   |                     |
| Derive from           | Young's Modulus a | and Poisson's Ratio |
| Young's Modulus       | 2,09e+05          | MPa                 |
| Poisson's Ratio       | 0,27000           |                     |
| Bulk Modulus          | 1,5145e+05        | MPa                 |
| Shear Modulus         | 82283             | MPa                 |

| Other                  | ~           |
|------------------------|-------------|
| ♥Johnson Cook Strength |             |
| Strain Rate Correction | First-Order |
| Initial Yield Stress   | 356,30 MPa  |
| Hardening Constant     | 233,00 MPa  |
| Hardening Exponent     | 0,36000     |

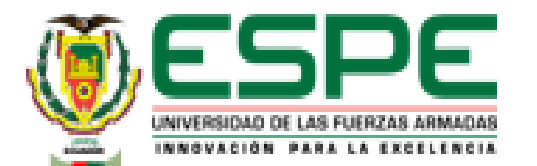

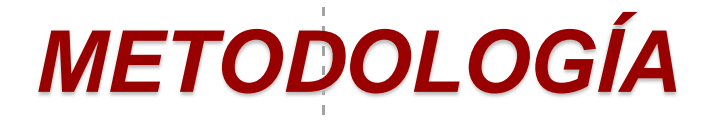

#### • Mallado

| Model (A4) > Me | sh > Mesh Controls |  |  |  |  |  |  |
|-----------------|--------------------|--|--|--|--|--|--|
| Object Name     | Body Sizing        |  |  |  |  |  |  |
| State           | Fully Defined      |  |  |  |  |  |  |
| Scope           |                    |  |  |  |  |  |  |
| Scoping Method  | Geometry Selection |  |  |  |  |  |  |
| Geometry        | 1 Body             |  |  |  |  |  |  |
| Definition      |                    |  |  |  |  |  |  |
| Suppressed      | No                 |  |  |  |  |  |  |
| Туре            | Element Size       |  |  |  |  |  |  |
| Element Size    | 2, mm              |  |  |  |  |  |  |
| Advanced        |                    |  |  |  |  |  |  |
| Defeature Size  | Default            |  |  |  |  |  |  |
| Behavior        | Soft               |  |  |  |  |  |  |

#### » Carga

| Model (A4) > Explicit Dynamics (A5) > Loads |                            |                                         |                     |  |  |  |  |  |
|---------------------------------------------|----------------------------|-----------------------------------------|---------------------|--|--|--|--|--|
| Object Name                                 | Fixed Support Displacement |                                         | Force               |  |  |  |  |  |
| State                                       | Fully                      | Defined                                 | Suppressed          |  |  |  |  |  |
| Scope                                       |                            |                                         |                     |  |  |  |  |  |
| Scoping Method Geometry Selection           |                            |                                         |                     |  |  |  |  |  |
| Geometry                                    | 1 Face                     |                                         |                     |  |  |  |  |  |
| Definition                                  |                            |                                         |                     |  |  |  |  |  |
| Туре                                        | Fixed Support              | Displacement                            | Force               |  |  |  |  |  |
| Suppressed                                  | d No Yes                   |                                         |                     |  |  |  |  |  |
| Define By                                   |                            | Components                              |                     |  |  |  |  |  |
| Coordinate System                           |                            | Global Coordinate System                |                     |  |  |  |  |  |
| X Component                                 |                            | Free 0, N (step applied                 |                     |  |  |  |  |  |
| Y Component                                 |                            | Free                                    | 0, N (step applied) |  |  |  |  |  |
| Z Component                                 |                            | -63, mm (ramped) -50000 N (step applied |                     |  |  |  |  |  |

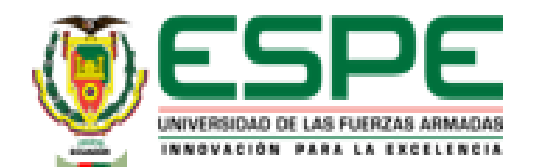

# METODOLOGÍA

 Para el ensayo de tensión en el laboratorio virtual utilizando el material Hierro fundido (Gray Cast Iron) se repite el proceso anteriormente mencionado

• Gráfica carga - alargamiento

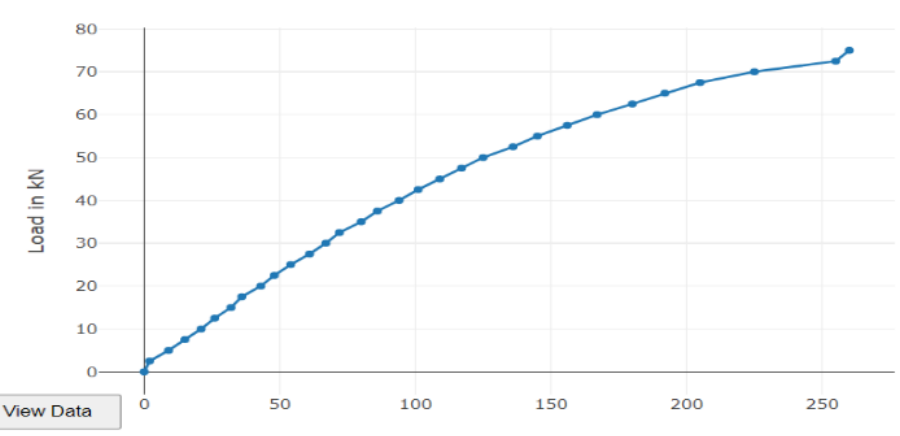

Load Vs Dial Reading

Dial Reading in div

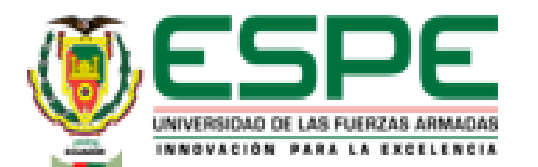

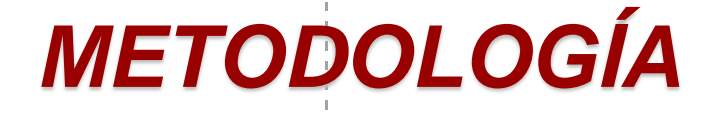

#### Cálculos en excel

- Aplicación de fórmulas para calcular:
  - Deformación
  - Esfuerzo
  - Área bajo la curva
  - Módulo elástico
  - Punto de fluencia
  - Resistencia a la tracción
  - Punto de rotura

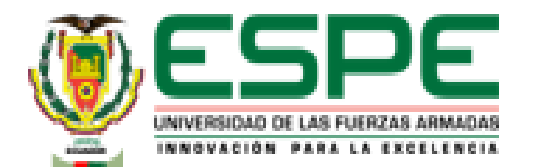

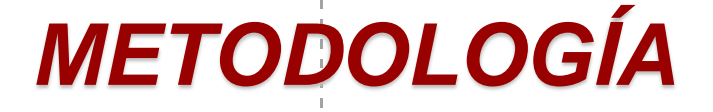

- Geometría
  - Se toman las medidas dadas por el laboratorio virtual

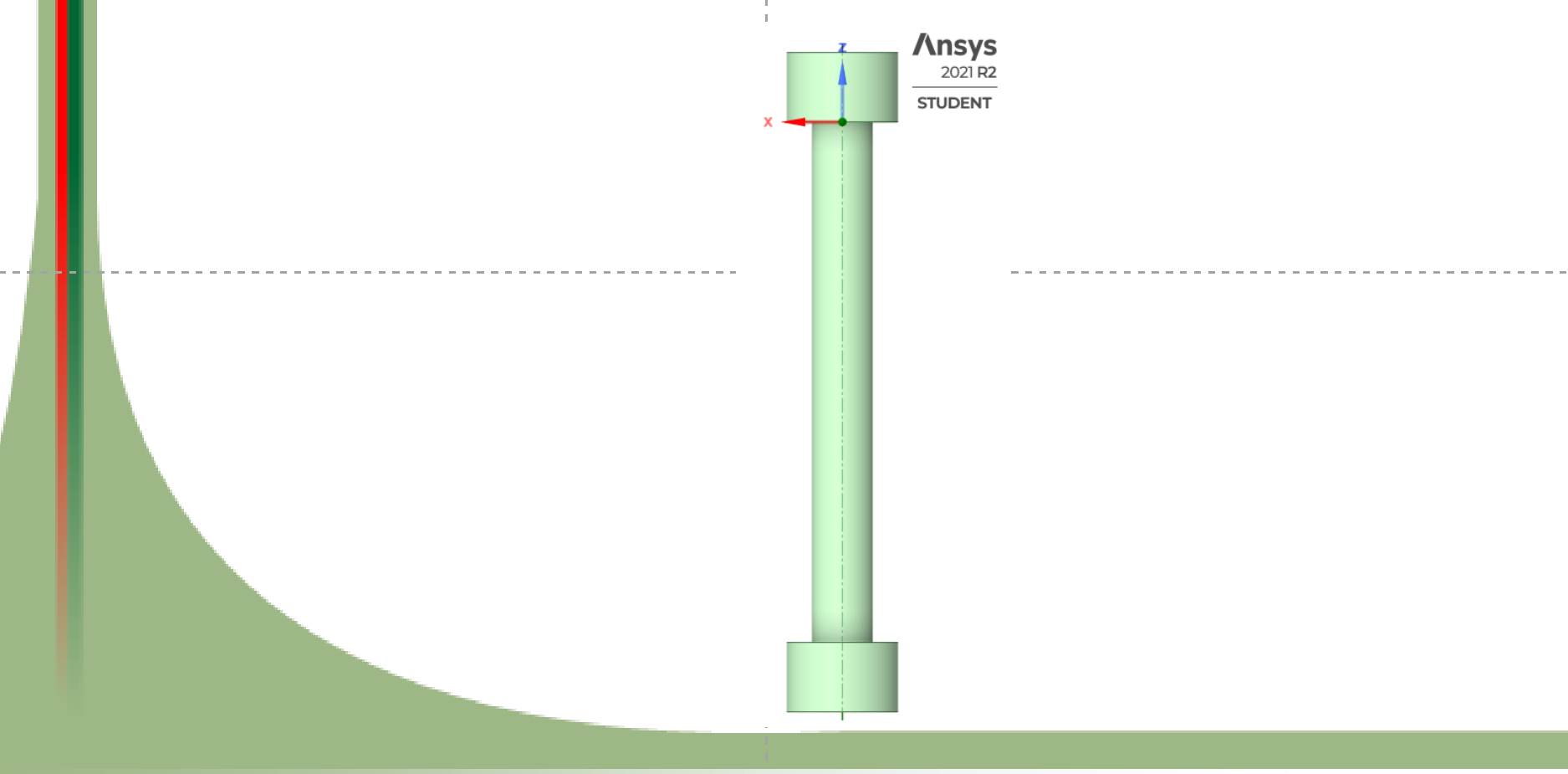

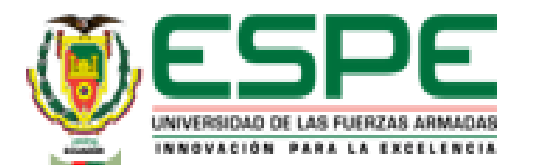

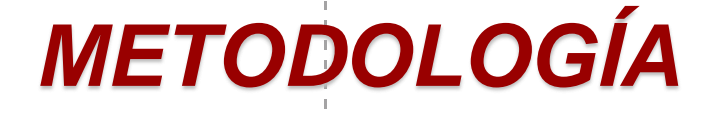

#### Cálculos en excel

| Deformación | Esfuerzo  |                    |        |          |        |
|-------------|-----------|--------------------|--------|----------|--------|
| e(mm/mm)    | (KN/mm^2) | Área bajo la curva | 0,0046 | 99,5527  | 0,0309 |
| 0,0000      | 0,0000    | 0,0000             | 0,0050 | 106,1896 | 0,0440 |
| 0,0001      | 6,6368    | 0,0004             | 0,0054 | 112,8264 | 0,0410 |
| 0,0005      | 13,2737   | 0,0037             | 0,0058 | 119,4633 | 0,0497 |
| 0,0008      | 19,9105   | 0,0053             | 0,0063 | 126,1001 | 0,0525 |
| 0,0011      | 26,5474   | 0,0075             | 0,0067 | 132,7370 | 0,0554 |
| 0,0014      | 33,1842   | 0,0080             | 0,0073 | 139,3738 | 0,0800 |
| 0,0017      | 39,8211   | 0,0117             | 0,0078 | 146,0107 | 0,0687 |
| 0,0019      | 46,4579   | 0,0092             | 0,0083 | 152,6475 | 0,0878 |
| 0,0023      | 53,0948   | 0,0186             | 0,0089 | 159,2844 | 0,0917 |
| 0,0026      | 59,7316   | 0,0151             | 0,0096 | 165,9212 | 0,1130 |
| 0,0029      | 66,3685   | 0,0202             | 0,0103 | 172,5581 | 0,1086 |
| 0,0033      | 73,0053   | 0,0261             | 0,0110 | 179,1949 | 0,1223 |
| 0,0036      | 79,6422   | 0,0245             | 0,0120 | 185,8318 | 0,1952 |
| 0,0039      | 86,2790   | 0,0222             | 0,0136 | 192,4686 | 0,3034 |
| 0,0043      | 92,9159   | 0,0383             | 0,0139 | 199,1055 | 0,0523 |

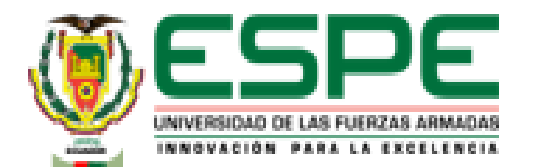

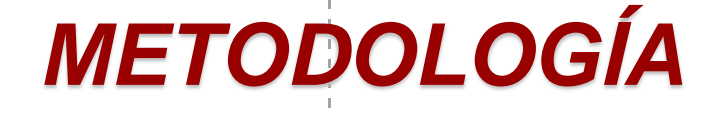

- Selección de material
  - Utilizar las propiedades que da el laboratorio virtual como base para la simulación.

| Property                                          | Value                    | Unit         |
|---------------------------------------------------|--------------------------|--------------|
| Material Field Variables                          | III Table                |              |
| 🔁 Density                                         | 7150                     | kg m^-3      |
| Isotropic Elasticity                              |                          |              |
| Derive from                                       | Young's Modulus and Pois |              |
| Young's Modulus                                   | 21,36                    | GPa 📃        |
| Poisson's Ratio                                   | 0,27                     |              |
| Bulk Modulus                                      | 1,5478E+10               | Pa           |
| Shear Modulus                                     | 8,4094E+09               | Pa           |
| 🔀 Specific Heat Constant Pressure, C <sub>2</sub> | 452                      | J kg^-1 C^-1 |
| 🖃 🔛 Johnson Cook Strength                         |                          |              |
| Strain Rate Correction                            | First-Order              |              |
| Initial Yield Stress                              | 156,71                   | MPa 💌        |
| Hardening Constant                                | 2,39E+08                 | Pa 💌         |
| Hardening Exponent                                | 0,4                      |              |
| Strain Rate Constant                              | 0,055                    |              |
| Thermal Softening Exponent                        | 0,55                     |              |
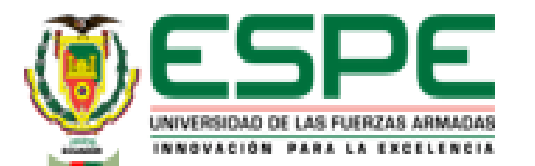

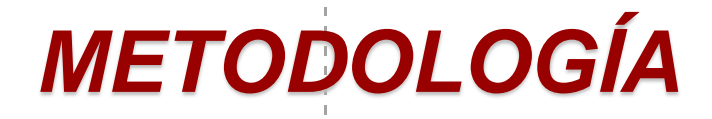

• Mallado

| Defaults              |            |
|-----------------------|------------|
| Physics Preference    | Explicit   |
| Element Order         | Linear     |
| Element Size          | 2, mm      |
| Sizing                |            |
| Use Adaptive Sizing   | Yes        |
| Resolution            | Default (4 |
| Mesh Defeaturing      | Yes        |
| Defeature Size        | Default    |
| Transition            | Slow       |
| Span Angle Center     | Coarse     |
| Initial Size Seed     | Assembl    |
| Bounding Box Diagonal | 243,66 m   |
| Average Surface Area  | 3340,8 mi  |
| Minimum Edge Length   | 68,801 m   |

### » Carga

| Model (B4)        | > Explicit Dyna | amics (B5) > Loads       |  |  |
|-------------------|-----------------|--------------------------|--|--|
| Object Name       | Fixed Support   | Displacement             |  |  |
| State             |                 | Fully Defined            |  |  |
|                   | Scope           |                          |  |  |
| Scoping Method    | Geo             | metry Selection          |  |  |
| Geometry          | 1 Face          |                          |  |  |
| Definition        |                 |                          |  |  |
| Туре              | Fixed Support   | Displacement             |  |  |
| Suppressed        |                 | No                       |  |  |
| Define By         |                 | Components               |  |  |
| Coordinate System |                 | Global Coordinate System |  |  |
| X Component       |                 | Free                     |  |  |
| Y Component       |                 | Free                     |  |  |
| Z Component       |                 | -100, mm (ramped)        |  |  |

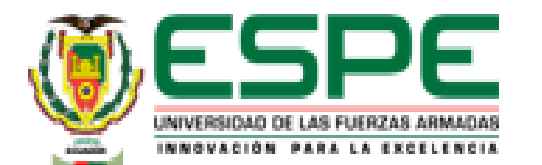

## METODOLOGÍA

38

### Simulación en el laboratorio virtual "VirtualLabs" Compresión en Acero Dulce A36

• Medición de la probeta

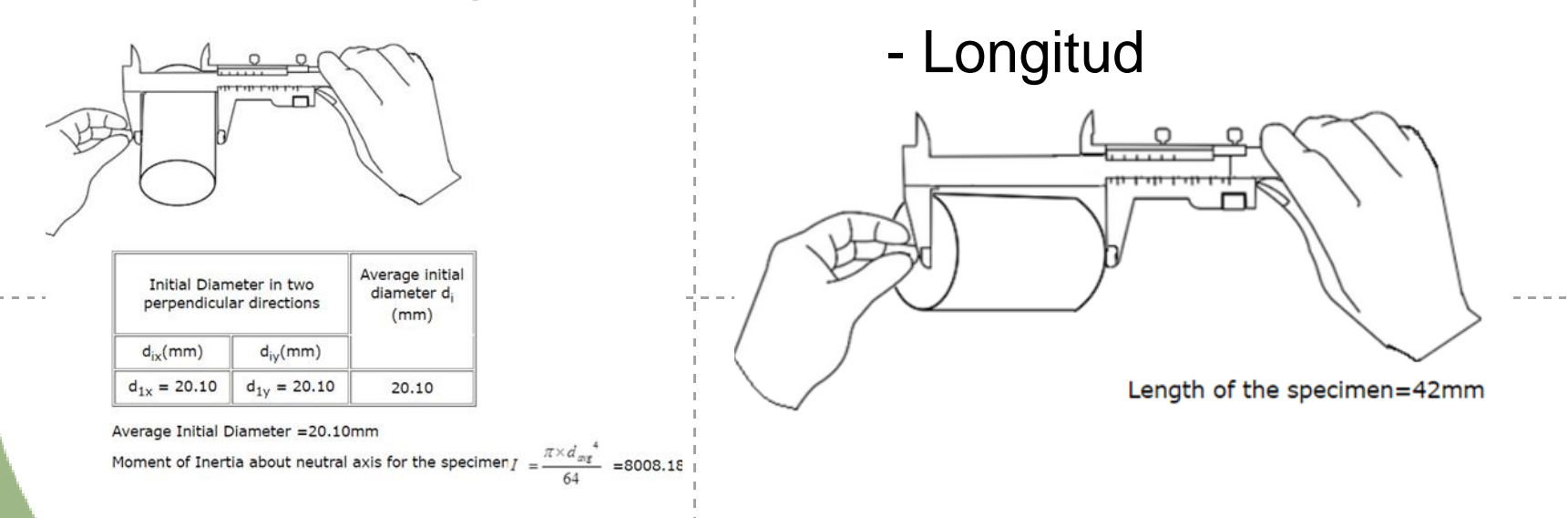

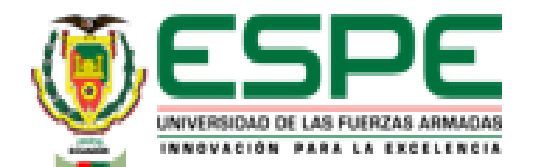

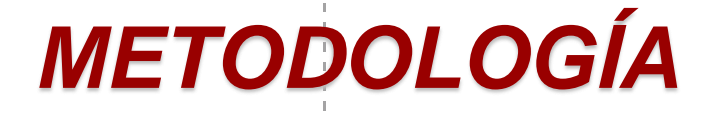

Fijar la probeta en la máquina de ensayos universal

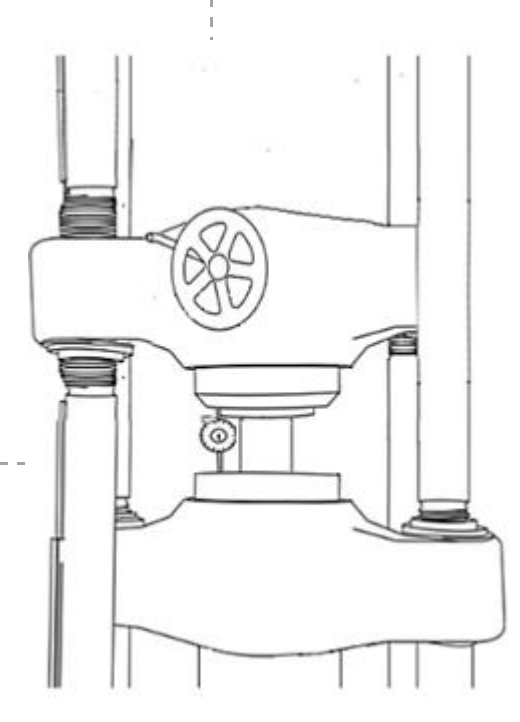

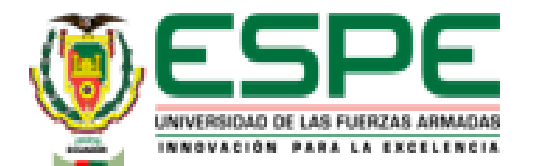

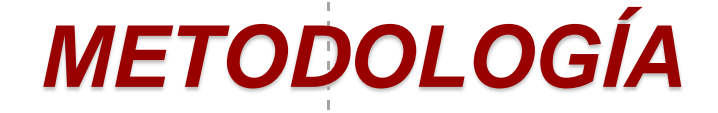

• Aplicación de carga

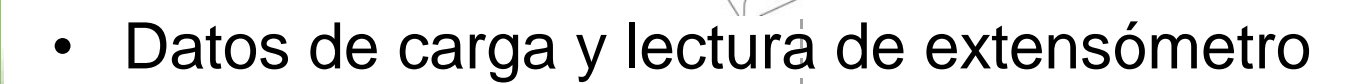

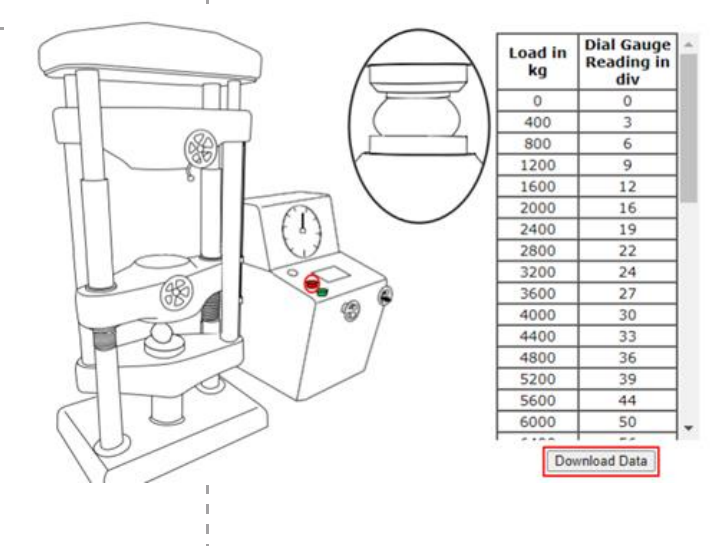

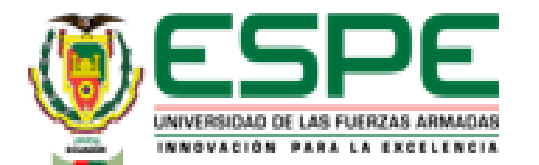

METODOLOGÍA

### • Gráfica esfuerzo carga - alargamiento

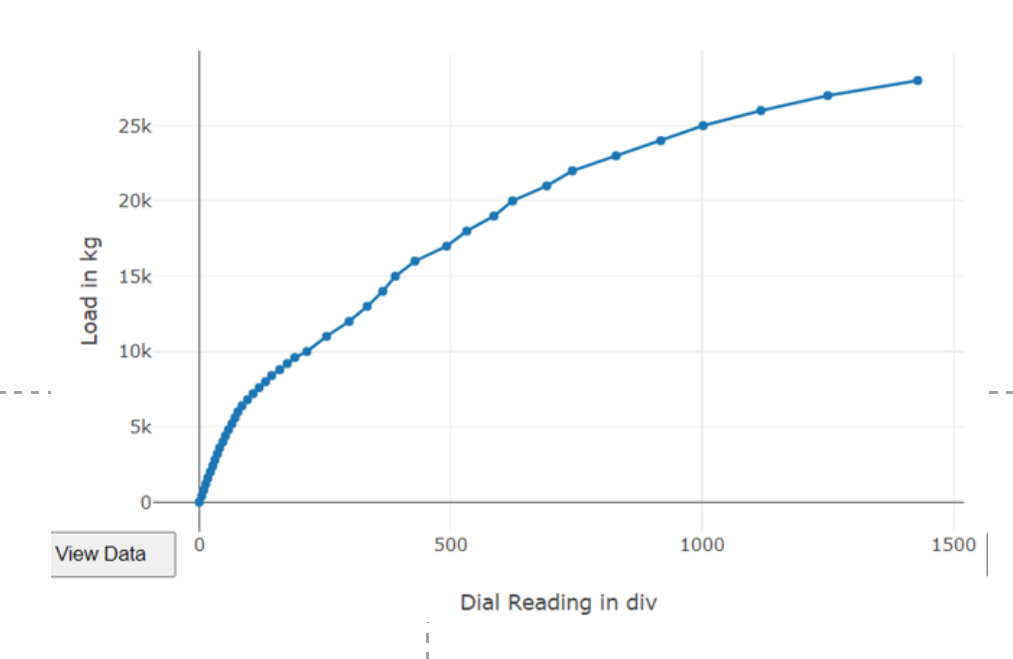

Load Vs Dial Reading

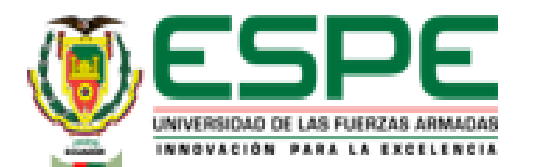

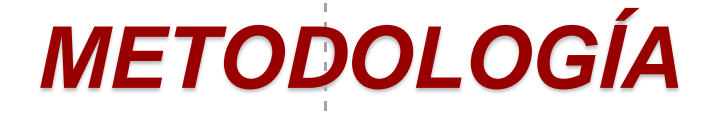

### Cálculos en excel

- Aplicación de fórmulas para calcular:
  - Deformación
  - Esfuerzo
  - Área bajo la curva
  - Módulo elástico
  - Esfuerzo de Prueba
  - Resistencia a la compresión
  - Módulo Secante
  - Módulo tangente

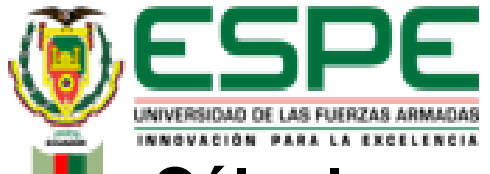

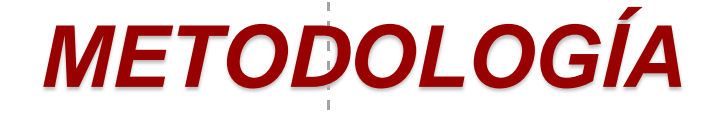

43

### Cálculos en excel

|   | Deformación | Esfuerzo  | Área bajo la curva | 0,0255 | 222,59710 | 0,57  | 0,1767    | 680,15781 | 8,07  |
|---|-------------|-----------|--------------------|--------|-----------|-------|-----------|-----------|-------|
|   | 0           | 0,000     | 0                  | 0,0283 | 234,96361 | 0,65  | 0 1074    | 711 07/08 | 14 41 |
|   | 0,0012      | 12,36651  | 0,00               | 0,0314 | 247,33011 | 0,75  | 0,1974    | 711,07400 | 14,41 |
|   | 0,0021      | 24,73301  | 0,02               | 0,0343 | 259,69662 | 0,72  | 0,2186    | 741,99034 | 15,40 |
|   | 0,0031      | 37,09952  | 0,03               | 0,0381 | 272,06313 | 1,01  | 0,2386    | 772,90661 | 15,15 |
|   | 0,0040      | 49,46602  | 0,04               | 0,0417 | 284,42963 | 0,99  | 0,2660    | 803,82287 | 21,59 |
|   | 0,0052      | 61,83253  | 0,07               | 0,0452 | 296,79614 | 1,04  | 0,2976    | 834,73914 | 25,94 |
|   | 0,0064      | 74,19903  | 0,08               | 0,0510 | 309,16264 | 1,73  | 0 3 4 0 2 | 865 65540 | 36.73 |
|   | 0,0074      | 86,56554  | 0,08               | 0,0602 | 340,07891 | 3,01  | 0,5402    | 805,05540 | 50,25 |
|   | 0,0086      | 98,93205  | 0,11               | 0,0710 | 370,99517 | 3,81  |           |           |       |
|   | 0.0096      | 111.29855 | 0.11               | 0,0795 | 401,91144 | 3,31  |           |           |       |
|   | 0.0112      | 123.66506 | 0.18               | 0,0869 | 432,82770 | 3,08  |           |           |       |
|   | 0.0124      | 136.03156 | 0.15               | 0,0929 | 463,74396 | 2,67  |           |           |       |
|   | 0.0138      | 148,39807 | 0.20               | 0,1021 | 494,66023 | 4,45  |           |           |       |
| ľ | 0.0155      | 160.76457 | 0.26               | 0,1171 | 525,57649 | 7,65  |           |           |       |
| ľ | 0.0169      | 173,13108 | 0.24               | 0.1267 | 556,49276 | 5.15  |           |           |       |
| ľ | 0.0183      | 185 49759 | 0.26               | 0.1395 | 587.40902 | 7.35  |           |           |       |
|   | 0.0000      | 107.06400 | 0.27               | 0.1483 | 618.32529 | 5.31  |           |           |       |
|   | 0,0202      | 197,86409 | 0,37               | 0 1645 | 640 24155 | 10.26 |           |           |       |
|   | 0,0229      | 210,23060 | 0,53               | 0,1045 | 049,24155 | 10,20 |           |           |       |

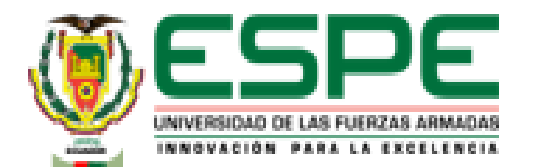

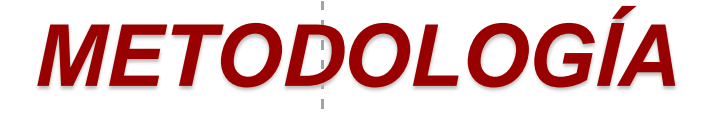

- Geometría
  - Se toman las medidas dadas por el laboratorio virtual

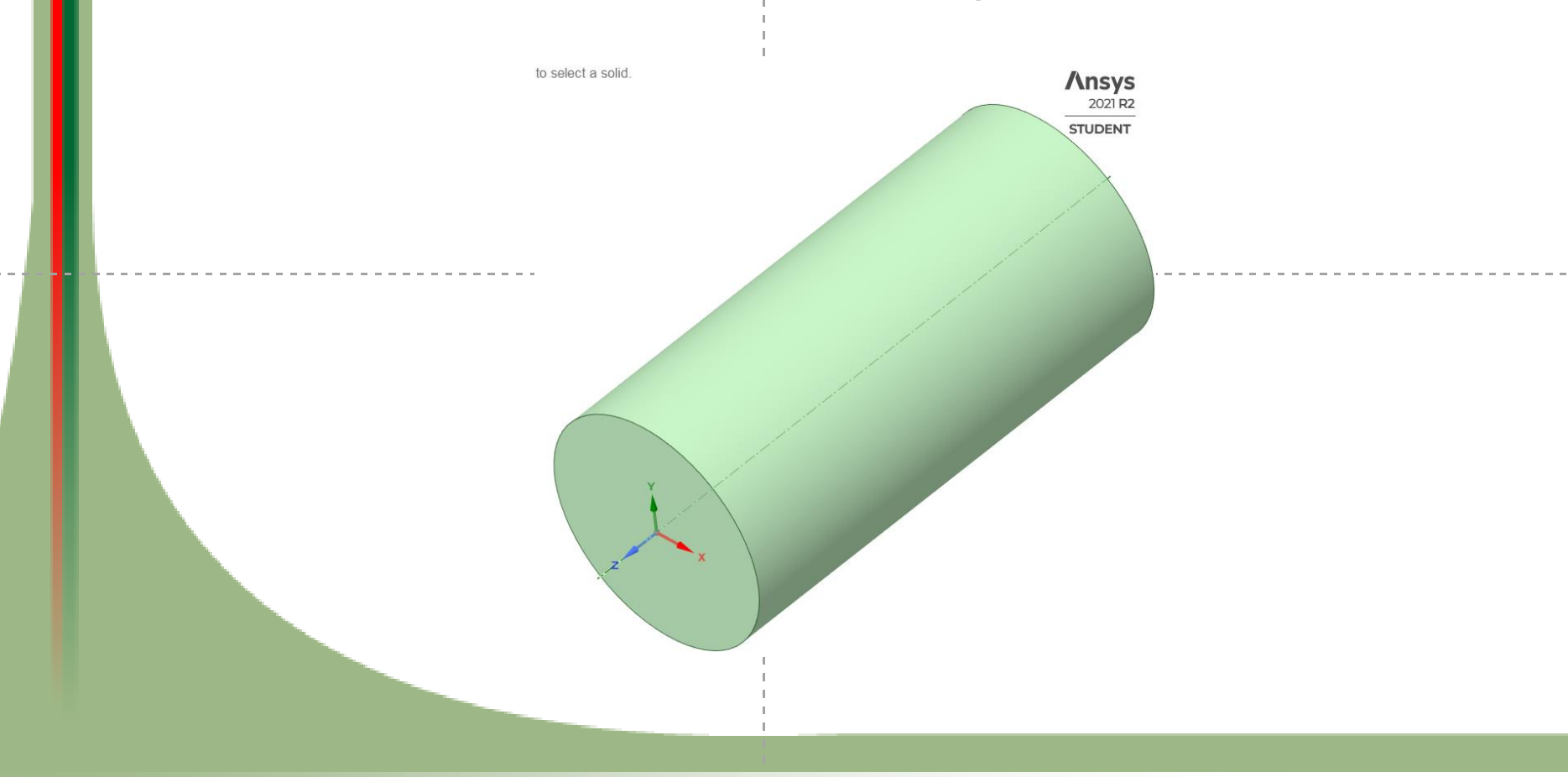

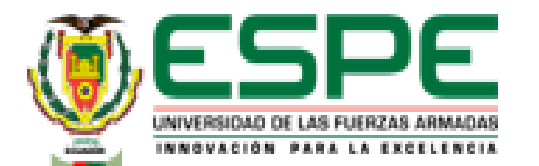

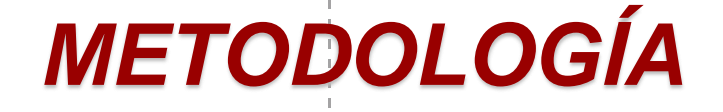

- Selección de material
  - Utilizar las propiedades que da el laboratorio virtual como base para la simulación.

|    | A                            | в                          | с         |
|----|------------------------------|----------------------------|-----------|
| 1  | Property                     | Value                      | Unit      |
| 2  | 🔀 Material Field Variables   | III Table                  |           |
| 3  | 🔀 Density                    | 7,85                       | kg m^-3 💌 |
| 4  | 😑 🔀 Isotropic Elasticity     |                            |           |
| 5  | Derive from                  | Young's Modulus and Poisso |           |
| 6  | Young's Modulus              | 20,1                       | MPa 💌     |
| 7  | Poisson's Ratio              | 0,3                        |           |
| 8  | Bulk Modulus                 | 1,675E+07                  | Pa        |
| 9  | Shear Modulus                | 7,7308E+06                 | Pa        |
| 10 | 😑 🤡 Johnson Cook Strength    |                            |           |
| 11 | Strain Rate Correction       | First-Order                |           |
| 12 | Initial Yield Stress         | 213,43                     | MPa       |
| 13 | Hardening Constant           | 2,29E+08                   | Pa 💌      |
| 14 | Hardening Exponent           | 0,6428                     |           |
| 15 | Strain Rate Constant         | 0,0274                     |           |
| 16 | Thermal Softening Exponent   | 1                          |           |
| 17 | Melting Temperature          | 1535                       | с 💌       |
| 18 | Reference Strain Rate (/sec) | 1                          |           |
| 19 | Shock-EOS-Linear             |                            |           |
| 20 | Gruneisen Coefficient        | 2,17                       |           |
| 21 | Parameter C1                 | 3000                       | m s^-1    |
| 22 | Parameter S1                 | 1,49                       |           |
| 23 | Parameter Quadratic S2       | 0                          | sm^-1     |
| 24 | 😑 🔀 Principal Stress Failure |                            |           |
| 25 | Maximum Tensile Stress       | 4,7E+08                    | Pa 💌      |
| 26 | Maximum Shear Stress         | 8E+10                      | Pa 💌      |

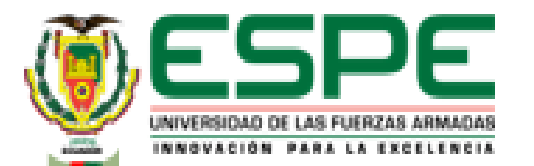

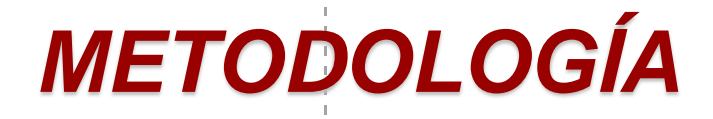

• Mallado

| Defaults              |            |
|-----------------------|------------|
| Physics Preference    | Explicit   |
| Element Order         | Linear     |
| Element Size          | 2, mm      |
| Sizing                |            |
| Use Adaptive Sizing   | Yes        |
| Resolution            | Default (4 |
| Mesh Defeaturing      | Yes        |
| Defeature Size        | Default    |
| Transition            | Slow       |
| Span Angle Center     | Coarse     |
| Initial Size Seed     | Assembl    |
| Bounding Box Diagonal | 243,66 m   |
| Average Surface Area  | 3340,8 mr  |
| Minimum Edge Length   | 68,801 m   |

#### » Carga

| Model (B4)        | > Explicit Dyna  | amics (B5) > Loads         |  |  |  |
|-------------------|------------------|----------------------------|--|--|--|
| Object Name       | Fixed Support    | Displacement               |  |  |  |
| State             | Fully Defined    |                            |  |  |  |
|                   | Scope            |                            |  |  |  |
| Scoping Method    | Geo              | metry Selection            |  |  |  |
| Geometry          |                  | 1 Face                     |  |  |  |
|                   | Definition       |                            |  |  |  |
| Туре              | Fixed Support    | Fixed Support Displacement |  |  |  |
| Suppressed        |                  | No                         |  |  |  |
| Define By         |                  | Components                 |  |  |  |
| Coordinate System |                  | Global Coordinate System   |  |  |  |
| X Component       | Free             |                            |  |  |  |
| Y Component       | Free             |                            |  |  |  |
| Z Component       | -10, mm (ramped) |                            |  |  |  |

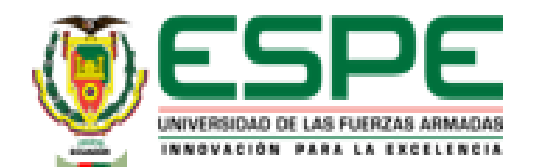

# METODOLOGÍA

 Para el ensayo de compresión en el laboratorio virtual utilizando el material Hierro fundido (Gray Cast Iron) se repite el proceso anteriormente mencionado

• Gráfica carga - acortamiento

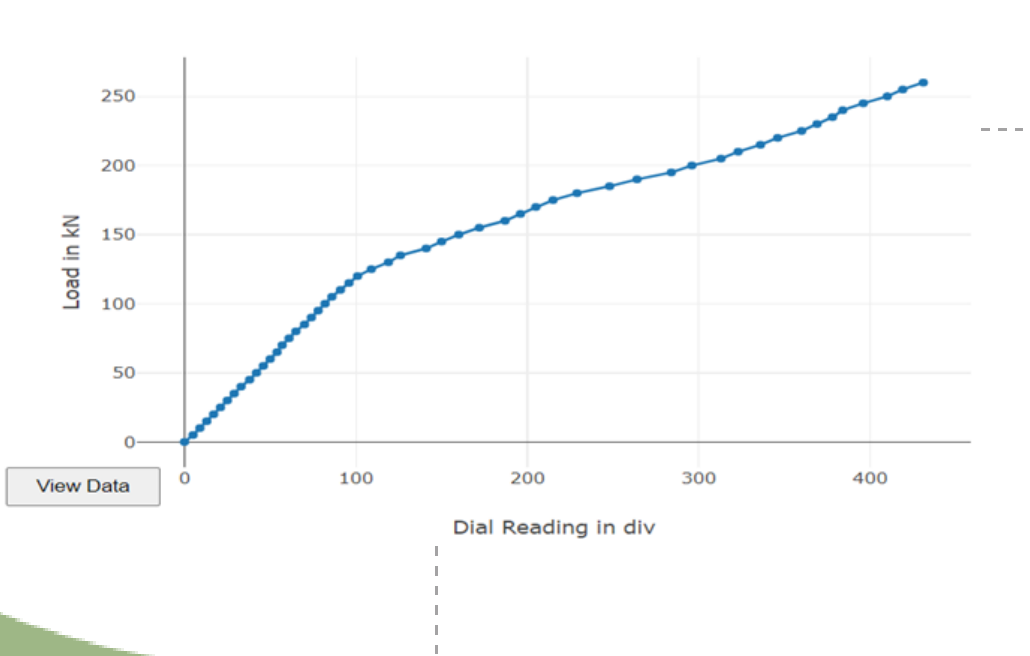

Load Vs Dial Reading

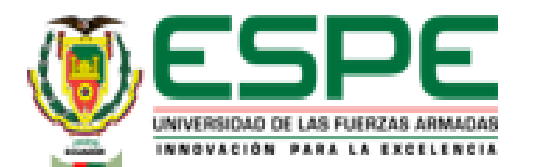

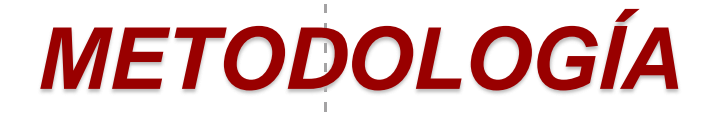

### Cálculos en excel

- Aplicación de fórmulas para calcular:
  - Deformación
  - Esfuerzo
  - Área bajo la curva
  - Módulo elástico
  - Esfuerzo de prueba (esfuerzo de fluencia)
  - Resistencia a la compresión

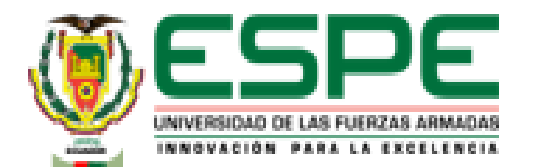

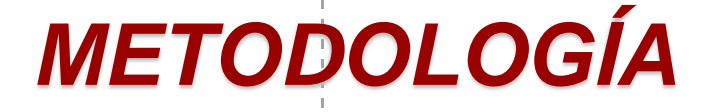

- Geometría
  - Se toman las medidas dadas por el laboratorio virtual

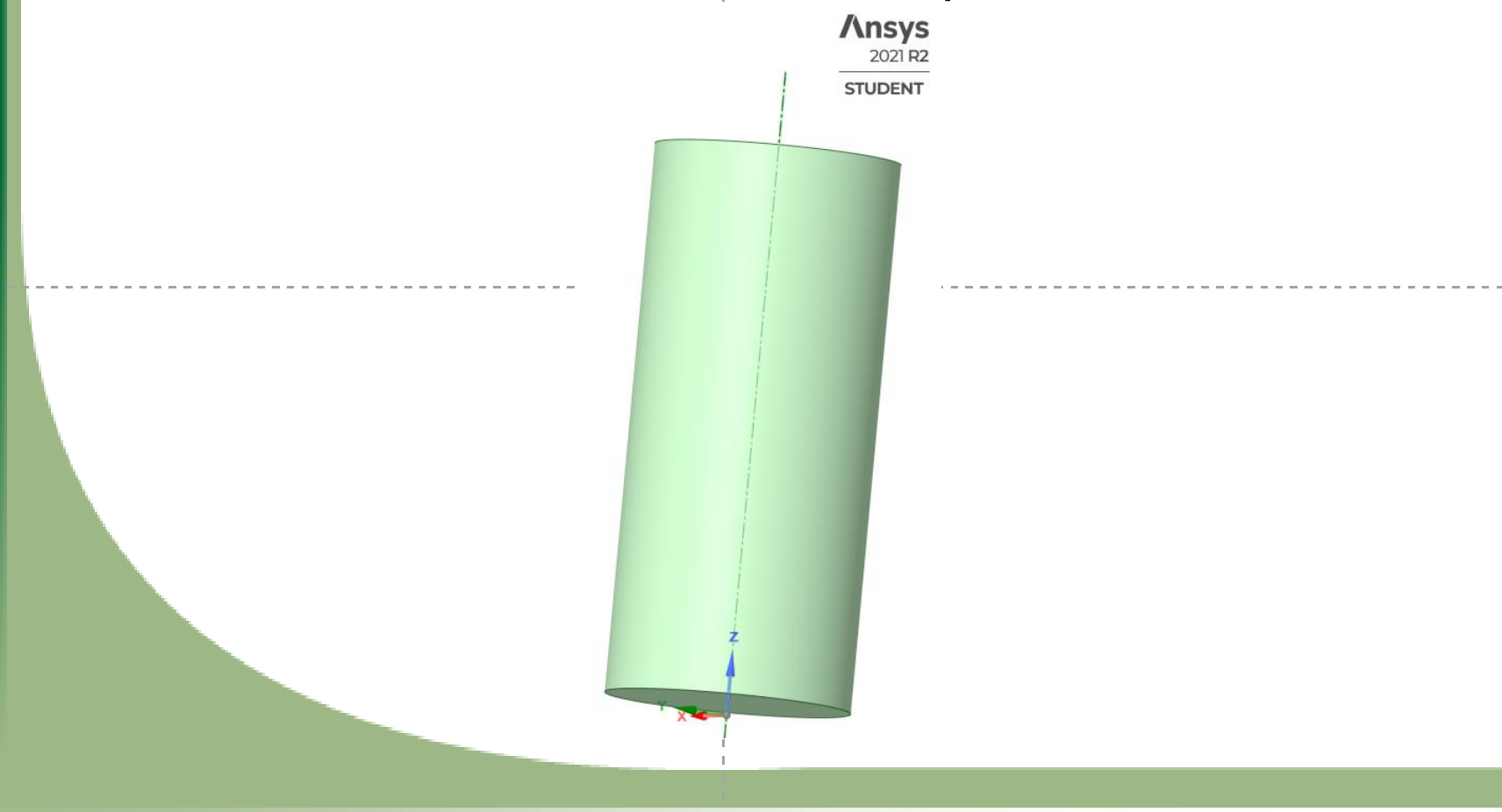

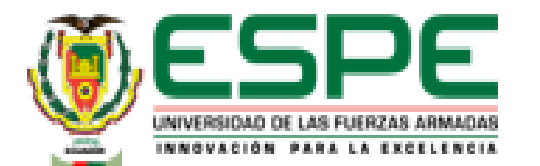

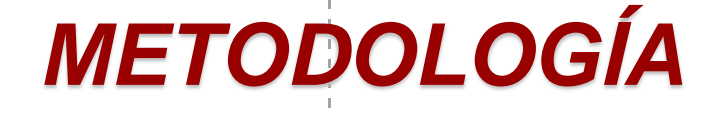

- Selección de material
  - Utilizar las propiedades que da el laboratorio virtual como base para la simulación.

| 1   | Property                                        | Value                     | Unit         |
|-----|-------------------------------------------------|---------------------------|--------------|
| 2   | 🔀 Material Field Variables                      | III Table                 |              |
| 3   | 🔀 Density                                       | 7150                      | kg m^-3 💌    |
| 4   | Isotropic Elasticity                            |                           |              |
| 5   | Derive from                                     | Young's Modulus and Poiss |              |
| 6   | Young's Modulus                                 | 19,9                      | GPa 💌        |
| - 7 | Poisson's Ratio                                 | 0,26                      |              |
| 8   | Bulk Modulus                                    | 1,3819E+10                | Pa           |
| 9   | Shear Modulus                                   | 7,8968E+09                | Pa           |
| 10  | Specific Heat Constant Pressure, C <sub>9</sub> | 452                       | J kg^-1 C^-1 |
| 11  | Johnson Cook Strength                           |                           |              |
| 12  | Strain Rate Correction                          | First-Order               |              |
| 13  | Initial Yield Stress                            | 315                       | MPa 💌        |
| 14  | Hardening Constant                              | 3,39E+08                  | Pa 💌         |
| 15  | Hardening Exponent                              | 0,4                       |              |
| 16  | Strain Rate Constant                            | 0,055                     |              |
| 17  | Thermal Softening Exponent                      | 0,55                      |              |
| 18  | Melting Temperature                             | 1537,9                    | c 💌          |
| 19  | Reference Strain Rate (/sec)                    | 1                         |              |
| 20  | 🔀 Bulk Modulus                                  | 1E+11                     | Pa 💌         |
| 21  | 🔀 Shear Modulus                                 | 6E+10                     | Pa 💌         |

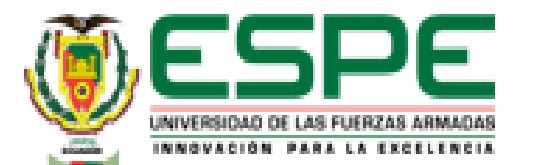

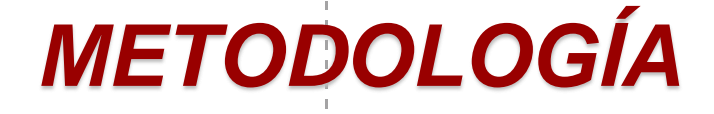

#### • Mallado

| Model (D4) > Mesh     |                       |
|-----------------------|-----------------------|
| Object Name           | Mesh                  |
| State                 | Solved                |
| Display               |                       |
| Display Style         | Use Geometry Setting  |
| Defaults              |                       |
| Physics Preference    | Explicit              |
| Element Order         | Linear                |
| Element Size          | 1,5 mm                |
| Sizing                |                       |
| Use Adaptive Sizing   | Yes                   |
| Resolution            | Default (4)           |
| Mesh Defeaturing      | Yes                   |
| Defeature Size        | Default               |
| Transition            | Slow                  |
| Span Angle Center     | Coarse                |
| Initial Size Seed     | Assembly              |
| Bounding Box Diagonal | 52,982 mm             |
| Average Surface Area  | 1147, mm <sup>2</sup> |
| Minimum Edge Length   | 62,832 mm             |

#### » Carga

#### Model (D4) > Explicit Dynamics (D5) > Loads

| Object Name       | Fixed Support              | Displacement             |  |  |  |
|-------------------|----------------------------|--------------------------|--|--|--|
| State             | F                          | Fully Defined            |  |  |  |
|                   | Scope                      |                          |  |  |  |
| Scoping Method    | Geo                        | metry Selection          |  |  |  |
| Geometry          |                            | 1 Face                   |  |  |  |
| Definition        |                            |                          |  |  |  |
| Туре              | Fixed Support Displacement |                          |  |  |  |
| Suppressed        | No                         |                          |  |  |  |
| Define By         |                            | Components               |  |  |  |
| Coordinate System |                            | Global Coordinate System |  |  |  |
| X Component       | Free                       |                          |  |  |  |
| Y Component       | Free                       |                          |  |  |  |
| Z Component       | -10,4 mm (ramped)          |                          |  |  |  |

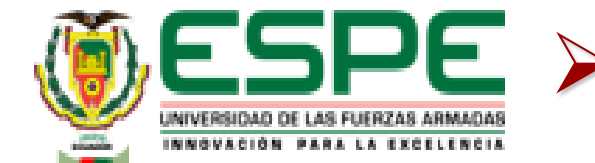

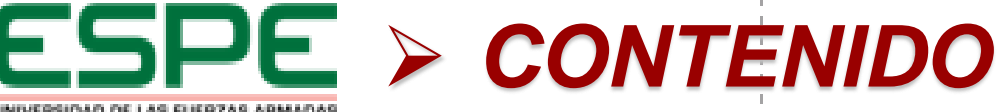

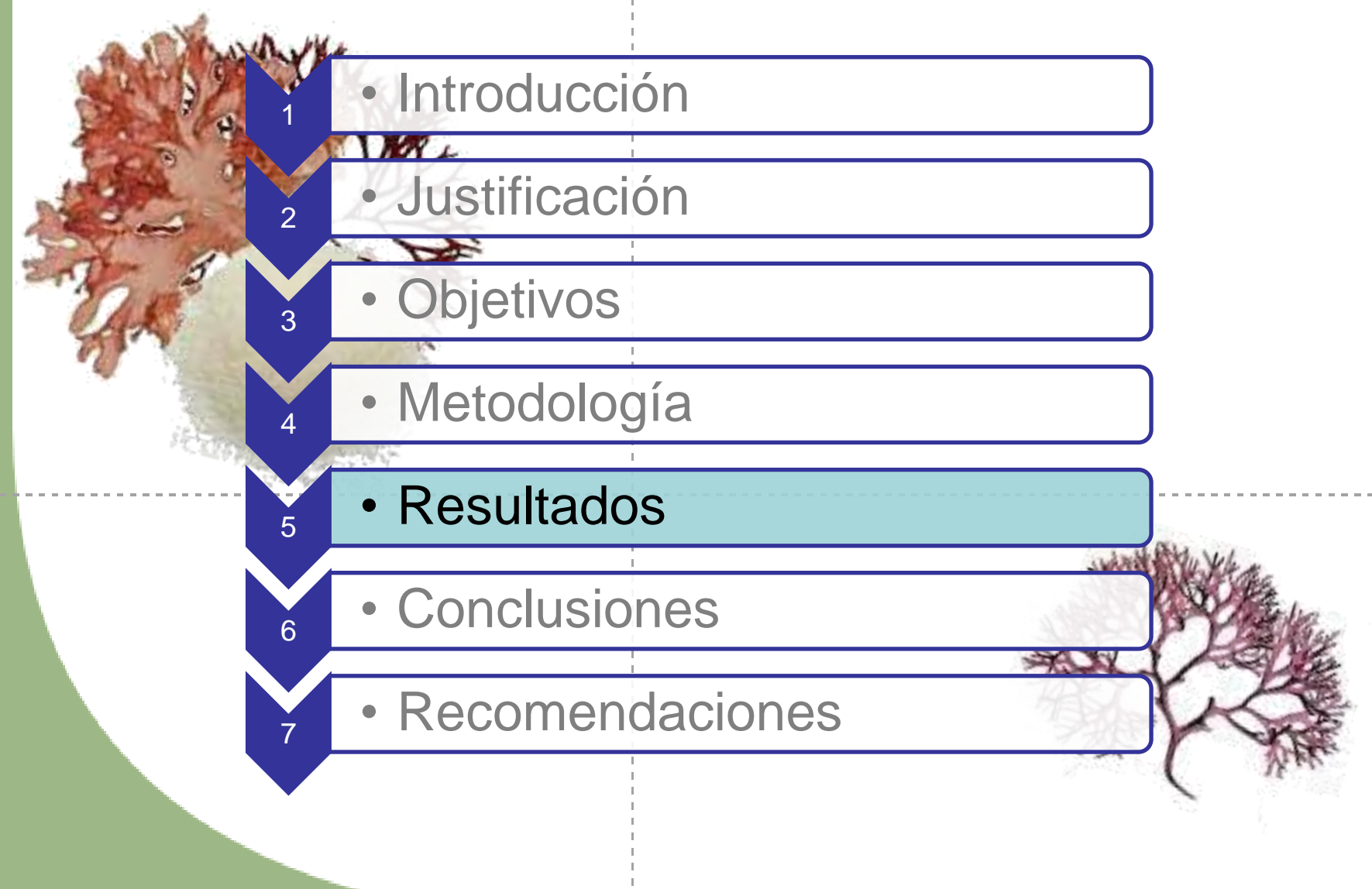

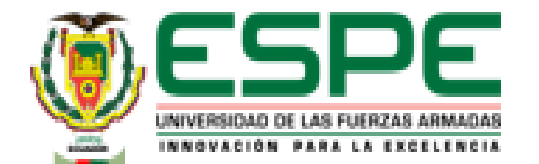

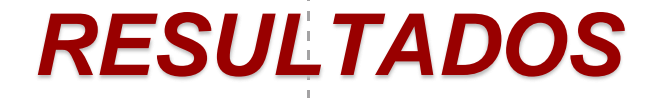

- Ensayo de tensión Acero Dulce A36
  - Resultado del laboratorio virtual "VirtualLabs"

| Result                               | Actual Value |
|--------------------------------------|--------------|
| Yield Stress(N/mm <sup>2</sup> )     | 356.39       |
| Tensile Strength(N/mm <sup>2</sup> ) | 549.03       |
| Modulus of<br>Elasticity(GPa)        | 209.09       |
| Percentage<br>Elongation(%)          | 30.5         |
| Percentage reduction in area(%)      | 54.11        |

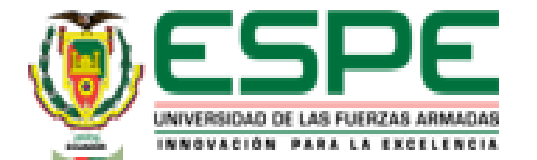

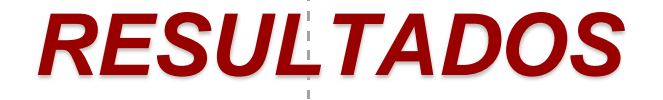

• Resultado cálculos en Excel

| Modulo elástico           | 13,9663        |                                           | GPa                              |  |
|---------------------------|----------------|-------------------------------------------|----------------------------------|--|
| Punto de fluencia         | 356,218        |                                           | (N/mm^2)                         |  |
| Resistencia a la tracción | 548,7687       |                                           | (N/mm^2)                         |  |
| Punto de rotura           | 481,38         |                                           | (N/mm^2)                         |  |
| Resiliencia               | 4300,5283      |                                           | (N/mm^2)                         |  |
| Tenacidad                 | 8295,7722      |                                           | (N/mm^2)                         |  |
| Ductilidad:               |                |                                           |                                  |  |
| % de elongació            | n 30,50        | %                                         | Para aceros más usados el % de   |  |
|                           |                |                                           | elongación es un 21%             |  |
| % de reducción d          | <b>e</b> 54,11 | % Para acero estructural es común encontr |                                  |  |
| áre                       | a              |                                           | un 60 - 70% de reducción de área |  |
|                           |                |                                           |                                  |  |

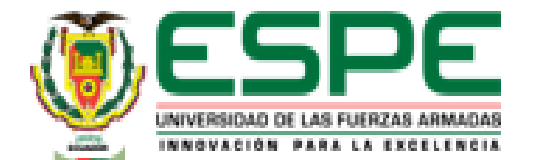

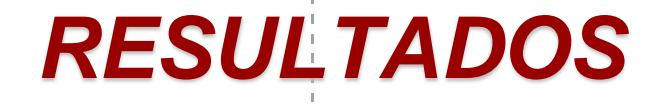

- Resultado Simulación de Software CAD
  - Esfuerzo Equivalente

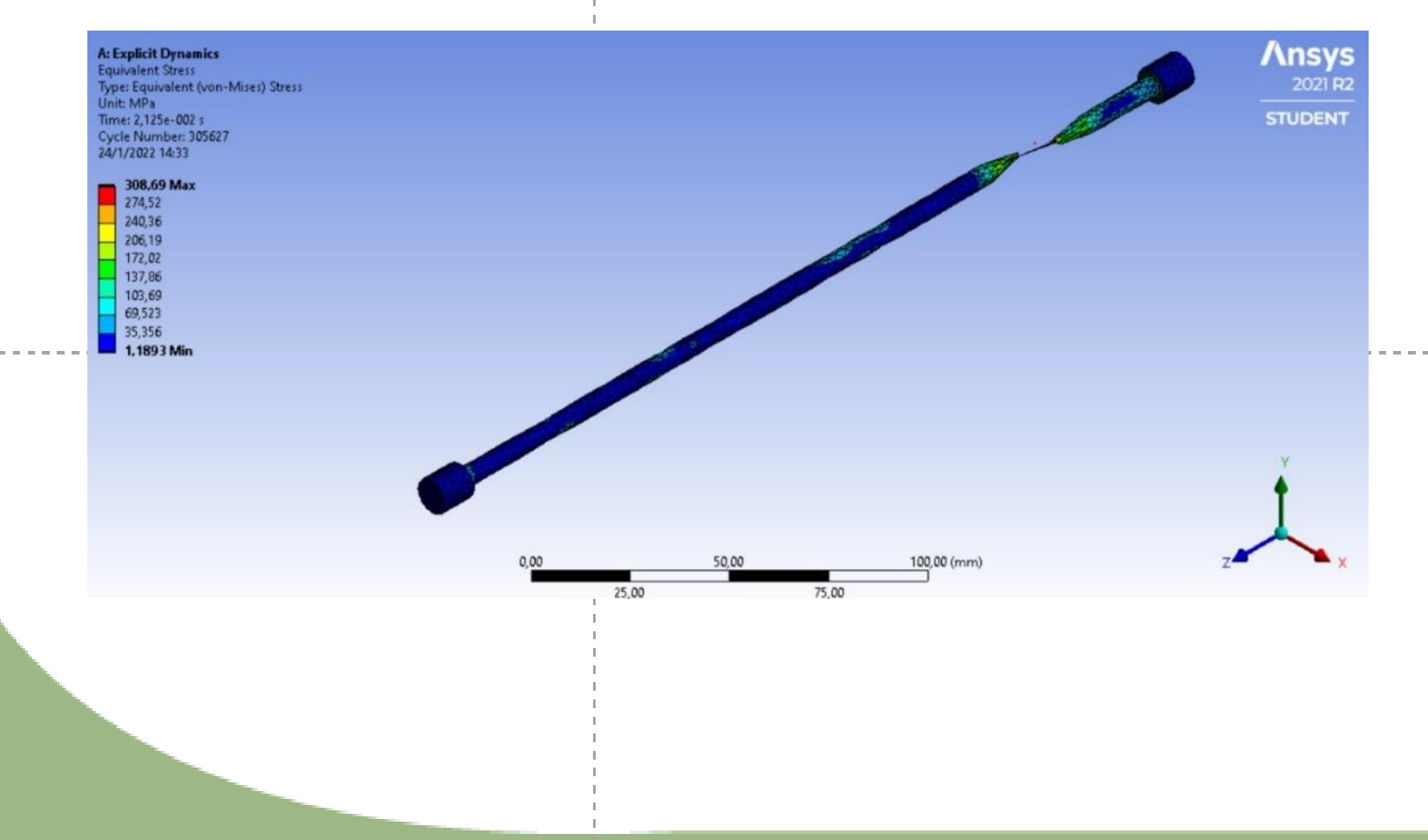

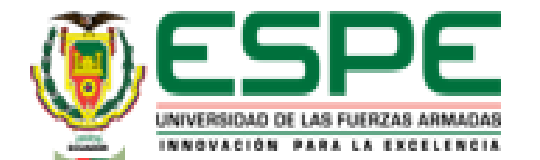

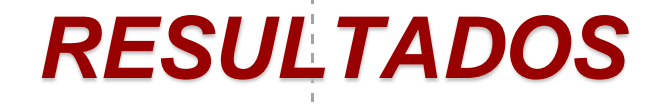

Resultado Simulación de Software CAD

#### - Deformación

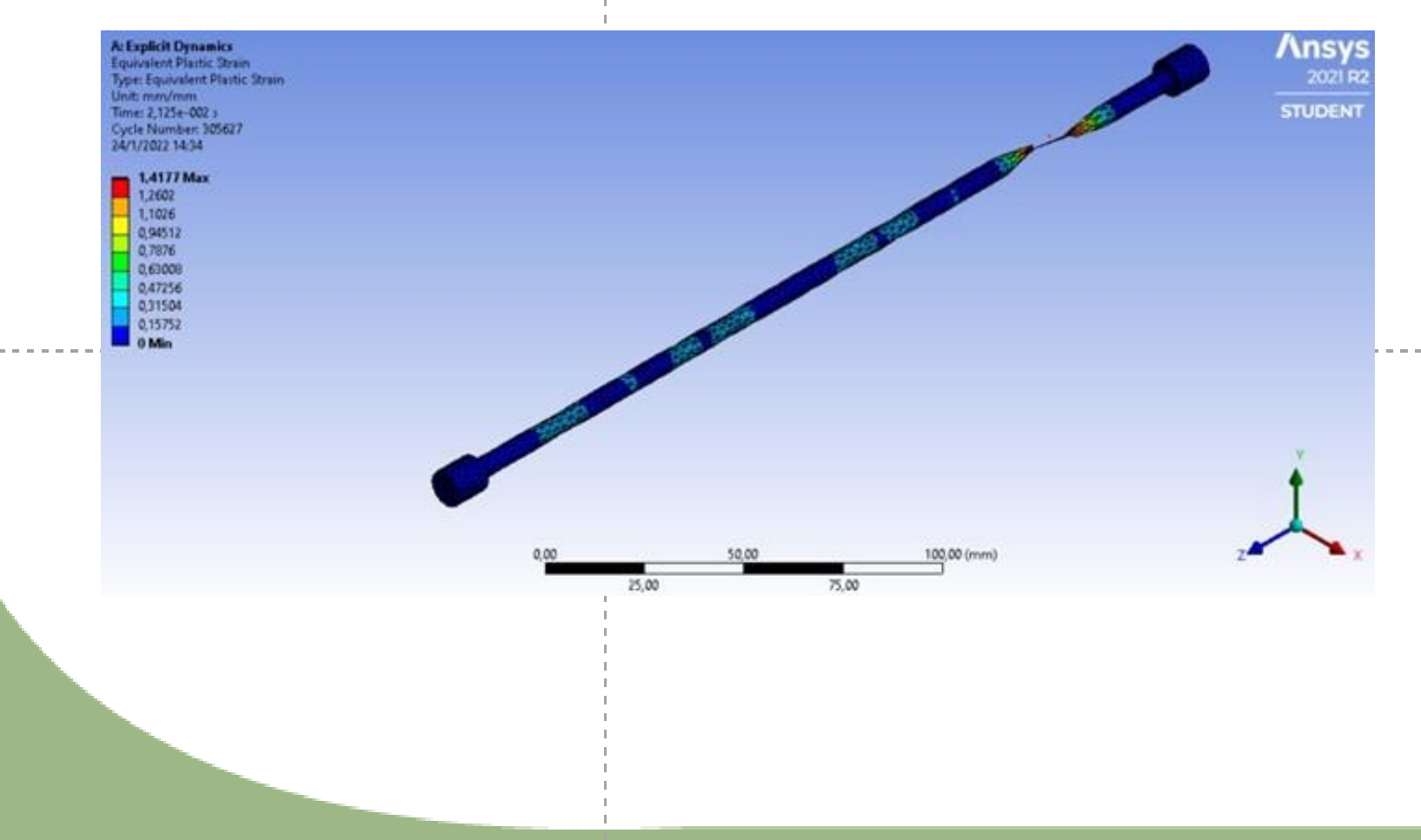

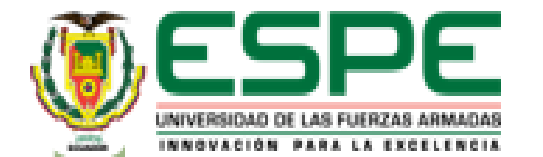

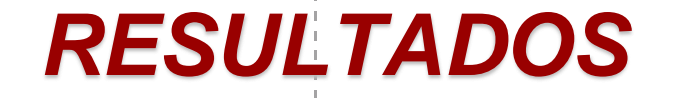

Resultado Simulación de Software CAD

B Equivalent Stress (Max)

- Curva esfuerzo - Deformación

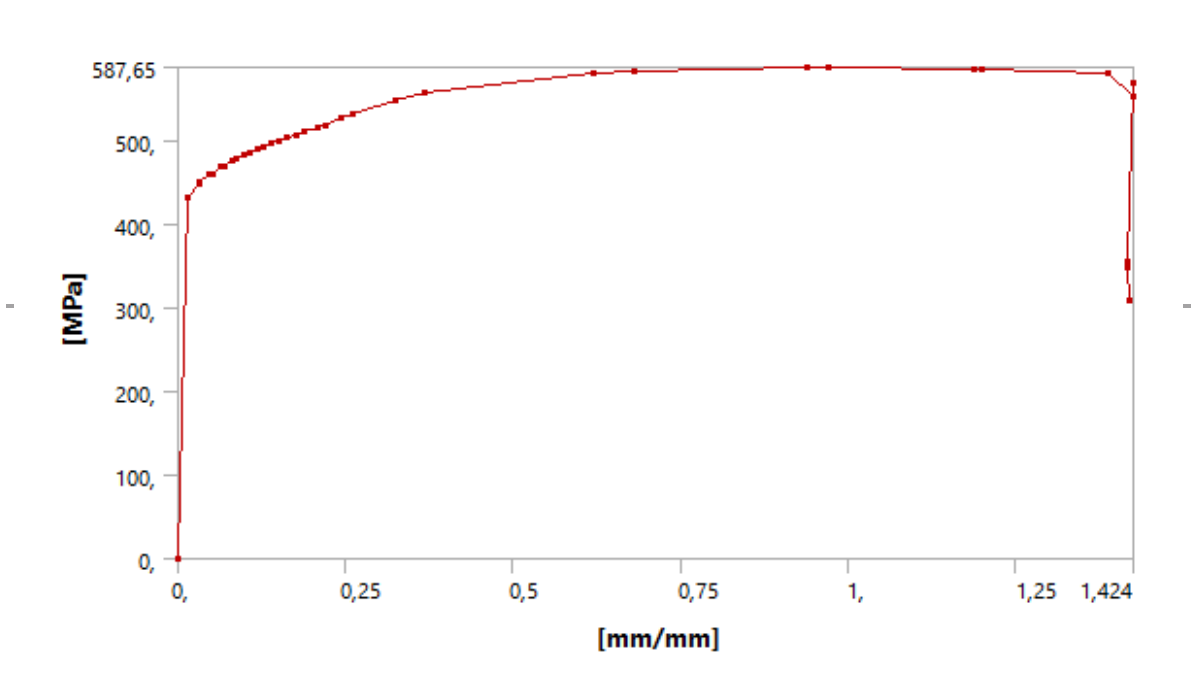

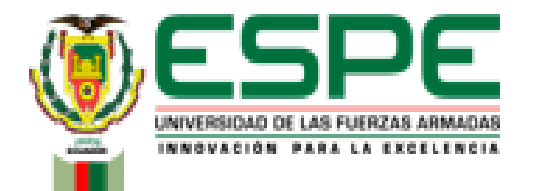

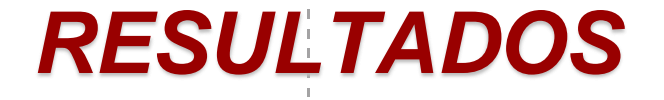

#### Resultados Obtenidos

|                                   | VirtualLabs | Cálculo en | Simulación       | Características                       |
|-----------------------------------|-------------|------------|------------------|---------------------------------------|
|                                   |             | Excel      | Ansys            | estandarizadas del                    |
|                                   |             |            |                  | material                              |
| Límite elástico (N/mm2)           | 356,39      | 356,218    | 356,39           | 250                                   |
| Resistencia a la tracción (N/mm2) | 549,03      | 548,76     | 587,65           | 400 - 550                             |
| Módulo de elasticidad (GPa)       | 209,09      | 13,96      | 209,09           | 200                                   |
| Porcentaje de elongación          | 30,5        | 30,5       | 21,87            |                                       |
| Porcentaje de reducción de área   | 54,11       | 54,11      | 52,17            |                                       |
|                                   | VirtualLabs | Cálculo en | Simulación Ansys | Características<br>estandarizadas del |
|                                   |             | Excel      |                  | material                              |
| Límite elástico %                 | 356,39 MPa  | 0,05       | 5 (              | 29,85                                 |
| Resistencia a la tracción %       | 549,03 MPa  | 0,05       | 5 7,03           | 3 Dentro del rango                    |
| Módulo de elasticidad %           | 209,09 GPa  | 93,32      | 2 0,00           | 9 4,35                                |

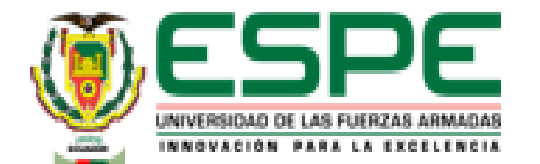

## **RESULTADOS**

- Ensayo de tensión Hierro Fundido (Gray Cast Iron)
  - Resultado del laboratorio virtual "VirtualLabs"

| Result                               | Actual Value |
|--------------------------------------|--------------|
| Proof Stress(N/mm <sup>2</sup> )     | 156.71       |
| Tensile Strength(N/mm <sup>2</sup> ) | 199.21       |
| Secant Modulus(GPa)                  | 17.09        |
| Tangent Modulus(GPa)                 | 10.88        |
| Modulus of<br>Elasticity(GPa)        | 21.36        |

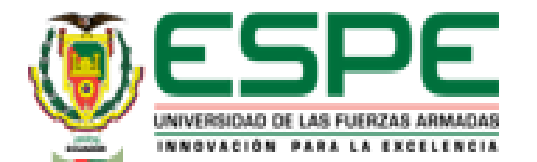

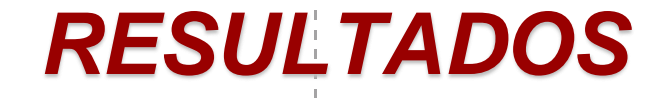

#### Resultado cálculos en Excel

| Modulo elástico           | 20,1545  | GPA           |
|---------------------------|----------|---------------|
| Punto do pruoba           | 165 0212 | (N/mm^2)      |
| Punto de prueba           | 105,9212 | (IN/IIIII112) |
| Resistencia a la tracción | 199,1055 | (N/mm^2)      |
| Punto de rotura           | 100 1055 | (KN/mm^2)     |
| T unto de rotura          | 199,1000 | (100/11111 2) |
| Módulo secante            | 17,73    | GPa           |
| Módulo tangente           | 9,547    | GPa           |

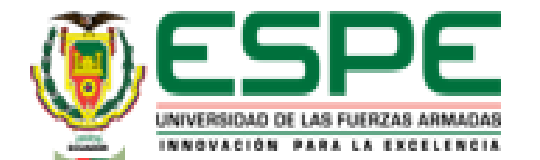

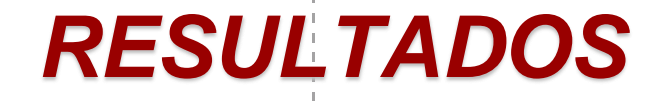

- Resultado Simulación de Software CAD
  - Esfuerzo Equivalente

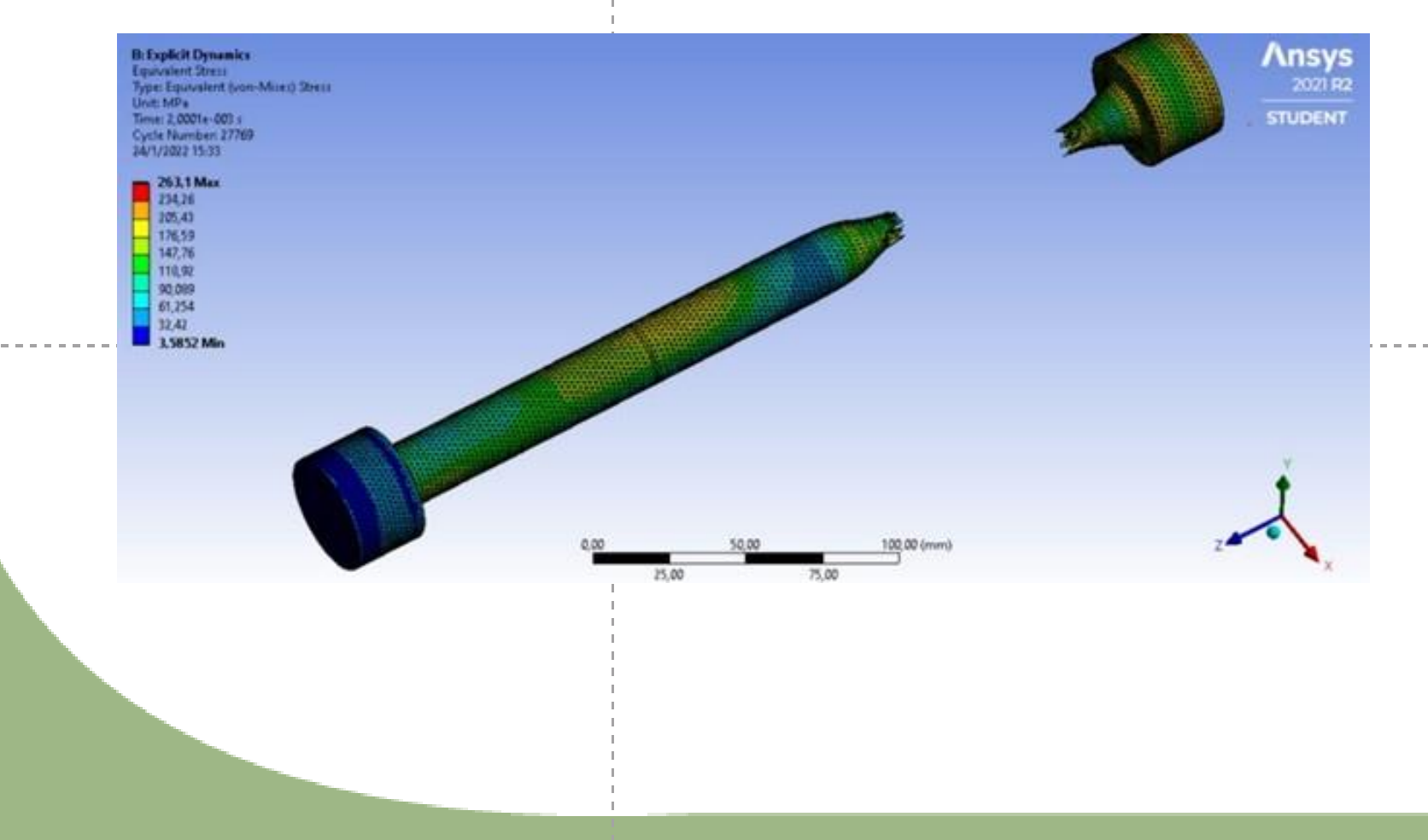

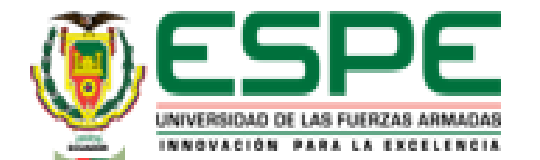

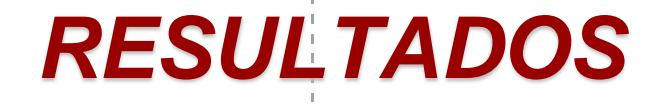

Resultado Simulación de Software CAD

#### - Deformación

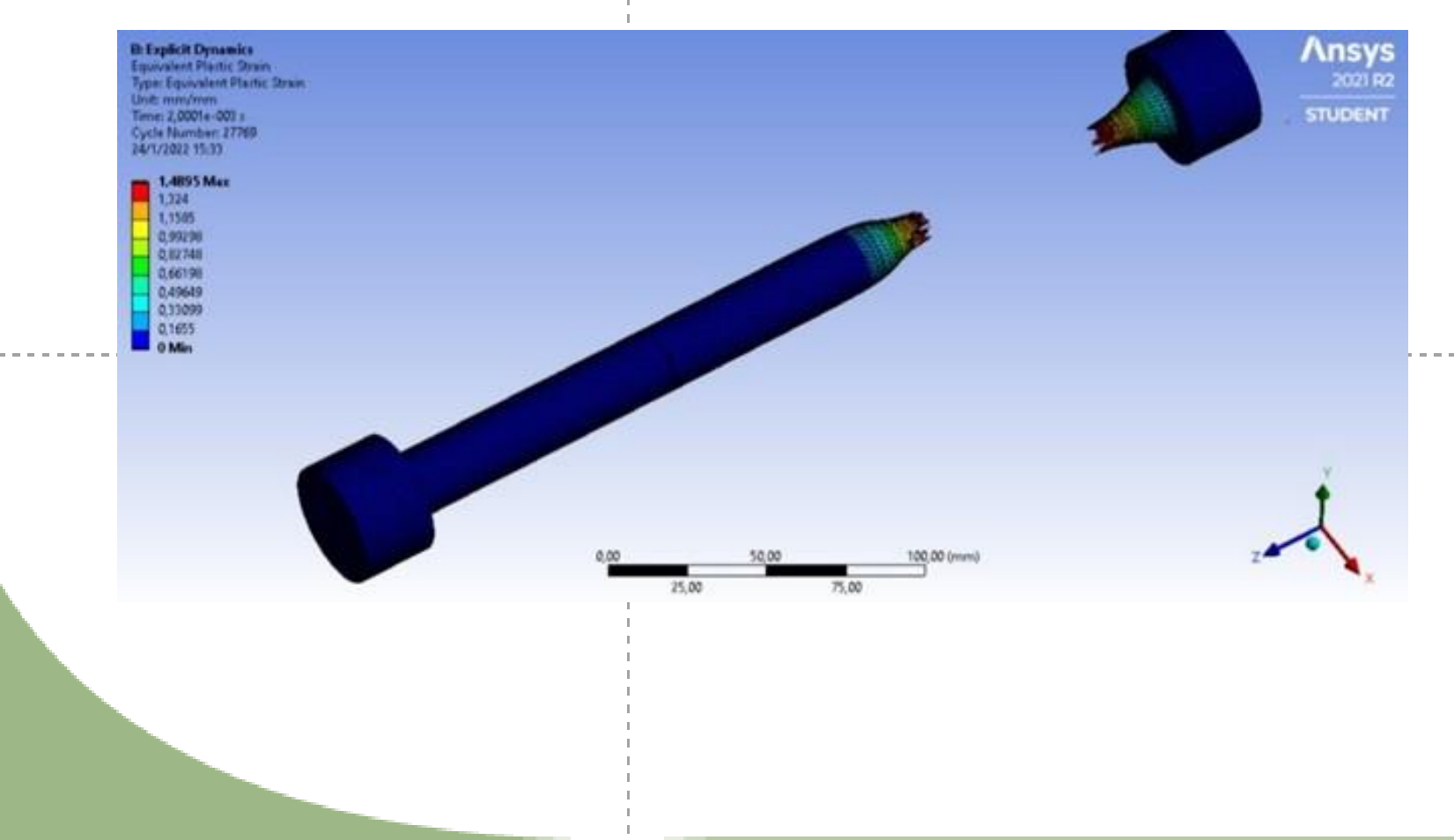

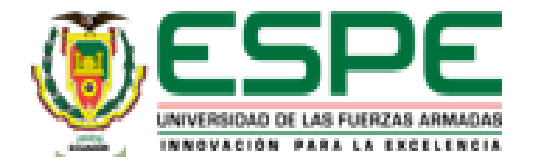

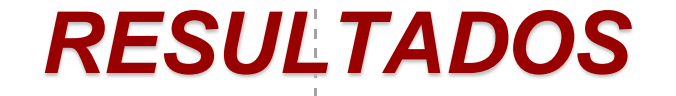

- Resultado Simulación de Software CAD
  - Curva esfuerzo Deformación

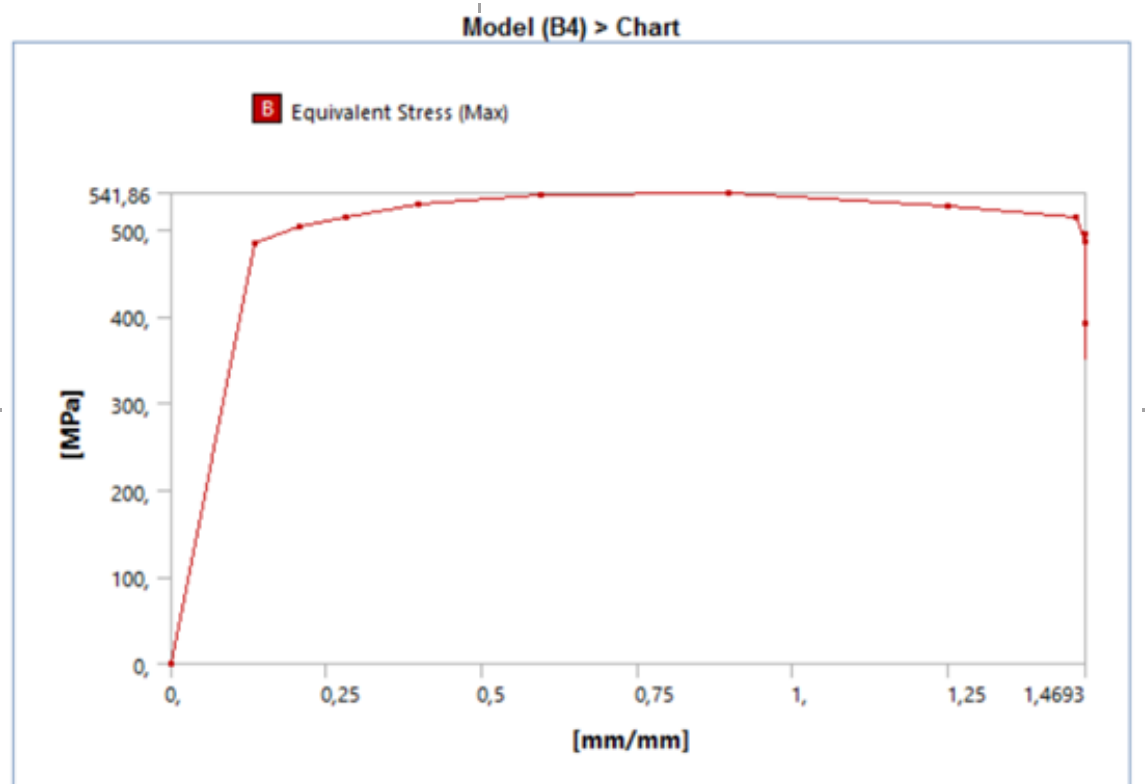

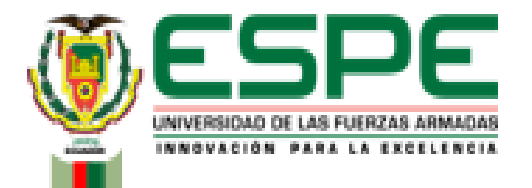

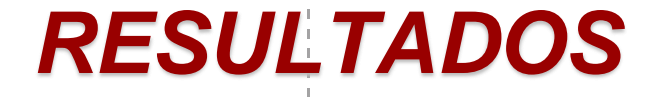

Resultados Obtenidos

|                                 | VirtualLabs      | Cálculo en | Simulación | Características                |
|---------------------------------|------------------|------------|------------|--------------------------------|
|                                 |                  | Excel      | Ansys      | estandarizadas del material    |
| Límite elástico (N/mm           | <b>12)</b> 156,7 | 1 165,9    | 92 156,7   | 71 No especificado             |
| Resistencia a la tracción (N/mm | <b>199,2</b>     | 1 199,10   | 05 541,8   | 36 395                         |
| Módulo de elasticidad (GF       | <b>Pa)</b> 21,30 | 6 20,1     | 5 21,3     | 36 124                         |
|                                 |                  |            |            |                                |
|                                 |                  | Cálculo en | Simulación | Características estandarizadas |
|                                 | VirtualLabs      | Excel      | Ansys      | del material                   |
| Límite elástico %               | 156,71 MPa       | 5,88       | 0          | No especificado                |
| Resistencia a la tracción %     | 199,21 MPa       | 0,05       | 63,23      | 98,28                          |
| Módulo de elasticidad %         | 21,36 GPa        | 5,66       | 0,00       | 95,54                          |

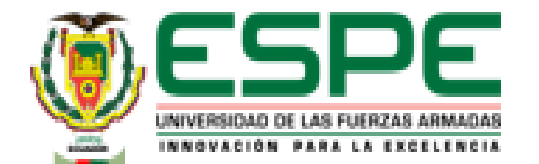

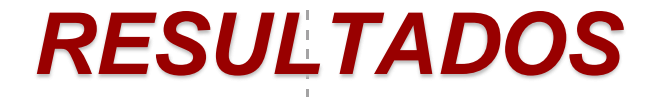

- Ensayo de compresión Acero Dulce A36
  - Resultado del laboratorio virtual "VirtualLabs"

| Result                                                                       | Actual Value           |
|------------------------------------------------------------------------------|------------------------|
| Proof Stress(N/mm <sup>2</sup> )                                             | 213.43                 |
| Compressive<br>Strength(N/mm <sup>2</sup> )                                  | 866.09                 |
| Secant Modulus(GPa)                                                          | 18.26                  |
| Tangent Modulus(GPa)                                                         | 8.91                   |
| Modulus of<br>Elasticity(GPa)                                                | 20.14                  |
| Secant Modulus(GPa)<br>Tangent Modulus(GPa)<br>Modulus of<br>Elasticity(GPa) | 18.26<br>8.91<br>20.14 |

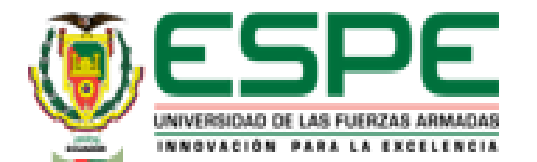

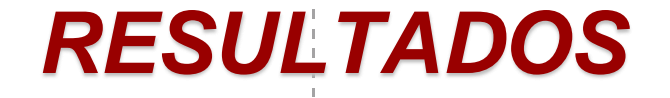

Resultado cálculos en Excel

| Modulo elástico             | 18,69  | GPa      |
|-----------------------------|--------|----------|
| Esfuerzo de prueba          | 259,70 | (N/mm^2) |
| Resistencia a la compresión | 865,66 | (N/mm^2) |
| Módulo secante              | 14,71  | GPa      |
| Módulo tangente             | 6,61   | GPa      |
| % de acortamiento           | -33,79 | %        |

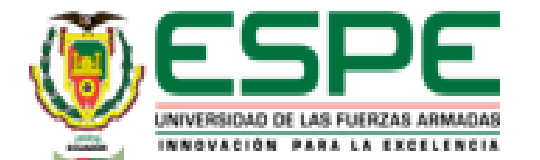

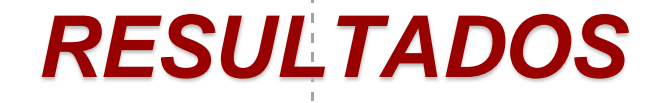

#### Resultado Simulación de Software CAD

- Esfuerzo Equivalente

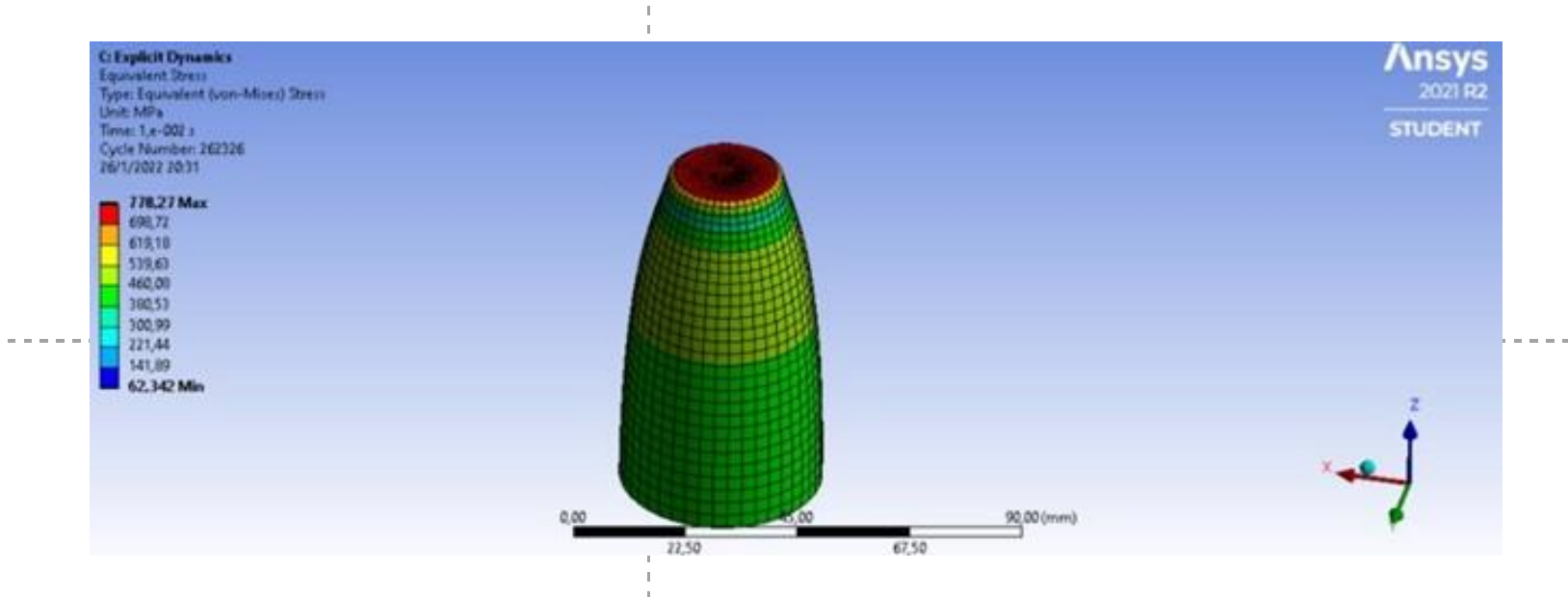

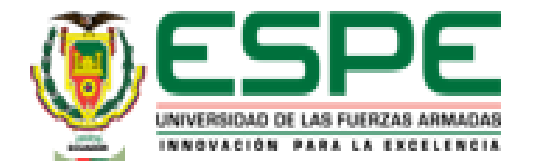

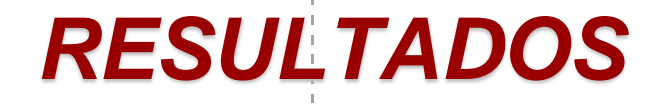

#### Resultado Simulación de Software CAD

#### - Deformación

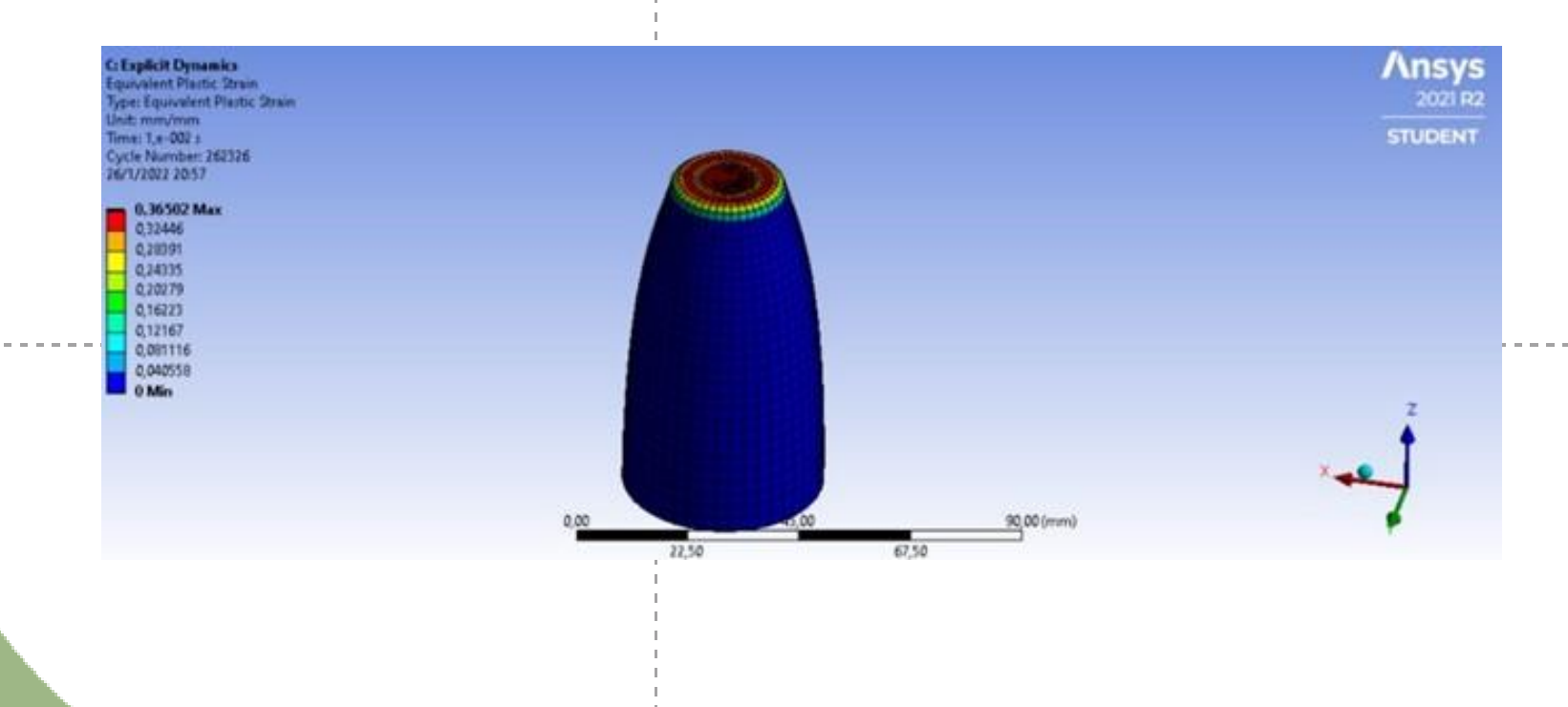

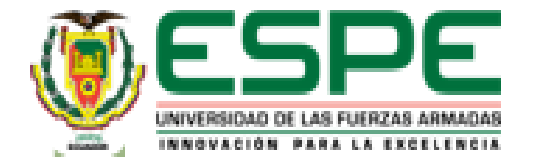

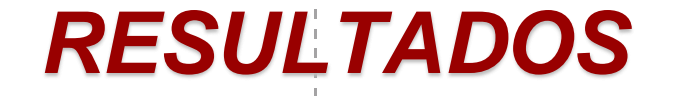

- Resultado Simulación de Software CAD
  - Curva esfuerzo Deformación

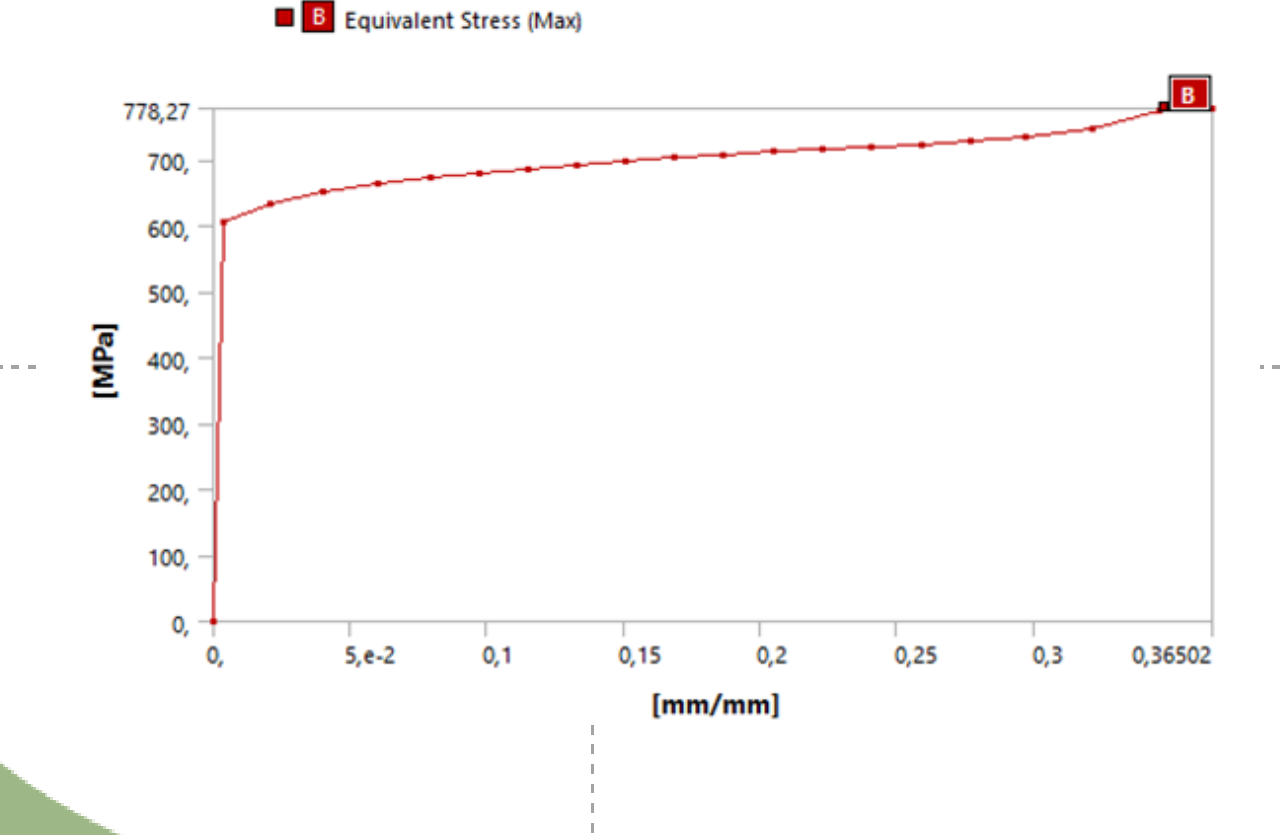

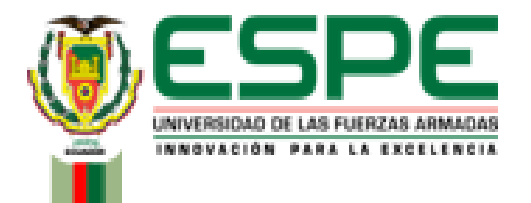

**RESULTADOS** 

70

#### Resultados Obtenidos

|                             | VirtualLabs | Cálculo en                            | Simulación | Características             |
|-----------------------------|-------------|---------------------------------------|------------|-----------------------------|
|                             |             | Excel                                 | Ansys      | estandarizadas del material |
| Límite elástico (N/mm2)     | 213,43      | 259,7                                 | 213,43     | 250                         |
| Resistencia a la            | 866,09      | 865,66                                | 778,27     | No especificado             |
| compresión (N/mm2)          |             |                                       |            |                             |
| Módulo de elasticidad (GPa) | 20,14       | 18,69                                 | 20,14      | 200                         |
|                             |             | · · · · · · · · · · · · · · · · · · · |            |                             |
|                             | VirtualLabs | Cálculo en                            | Simulación | Características             |

|                         |        | Excel  | Ansys  | estandarizadas del material |
|-------------------------|--------|--------|--------|-----------------------------|
| Límite elástico (N/mm2) | 213,43 | 259,7  | 213,43 | 250                         |
| Resistencia a la        | 866,09 | 865,66 | 778,27 | No especificado             |
| compresión (N/mm2)      |        |        |        |                             |
| Módulo de elasticidad   | 20,14  | 18,69  | 20,14  | 200                         |
| (GPa)                   |        |        |        |                             |

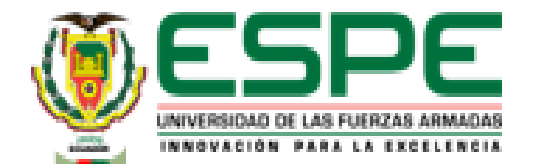

### **RESULTADOS**

- Ensayo de tensión Hierro Fundido (Gray Cast Iron)
  - Resultado del laboratorio virtual "VirtualLabs"

| Result                                      | Actual Value |
|---------------------------------------------|--------------|
| Proof Stress(N/mm <sup>2</sup> )            | 382.17       |
| Compressive<br>Strength(N/mm <sup>2</sup> ) | 828.03       |
| Secant Modulus(GPa)                         | 16.52        |
| Tangent Modulus(GPa)                        | 6.85         |
| Modulus of<br>Elasticity(GPa)               | 19.29        |

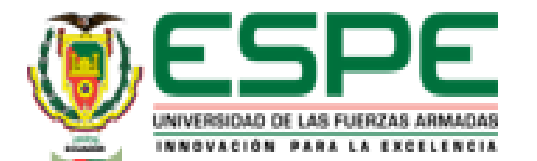

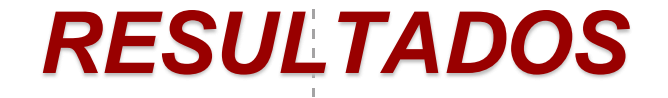

Resultado cálculos en Excel

| Modulo elástico             | 17,32  | GPa      |
|-----------------------------|--------|----------|
| Punto de fluencia           | 381,97 | (N/mm^2) |
| Resistencia a la compresión | 827,61 | (N/mm^2) |
| Punto de rotura             | 827,61 | (N/mm^2) |
| Módulo secante              | 16,98  | GPa      |
| Módulo tangente             | 8,913  | GPa      |
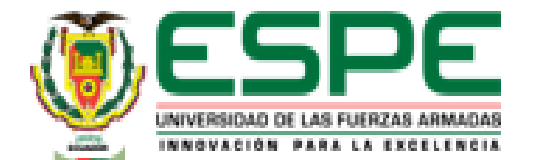

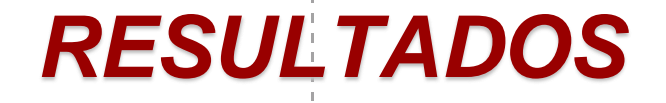

- Resultado Simulación de Software CAD
  - Esfuerzo Equivalente

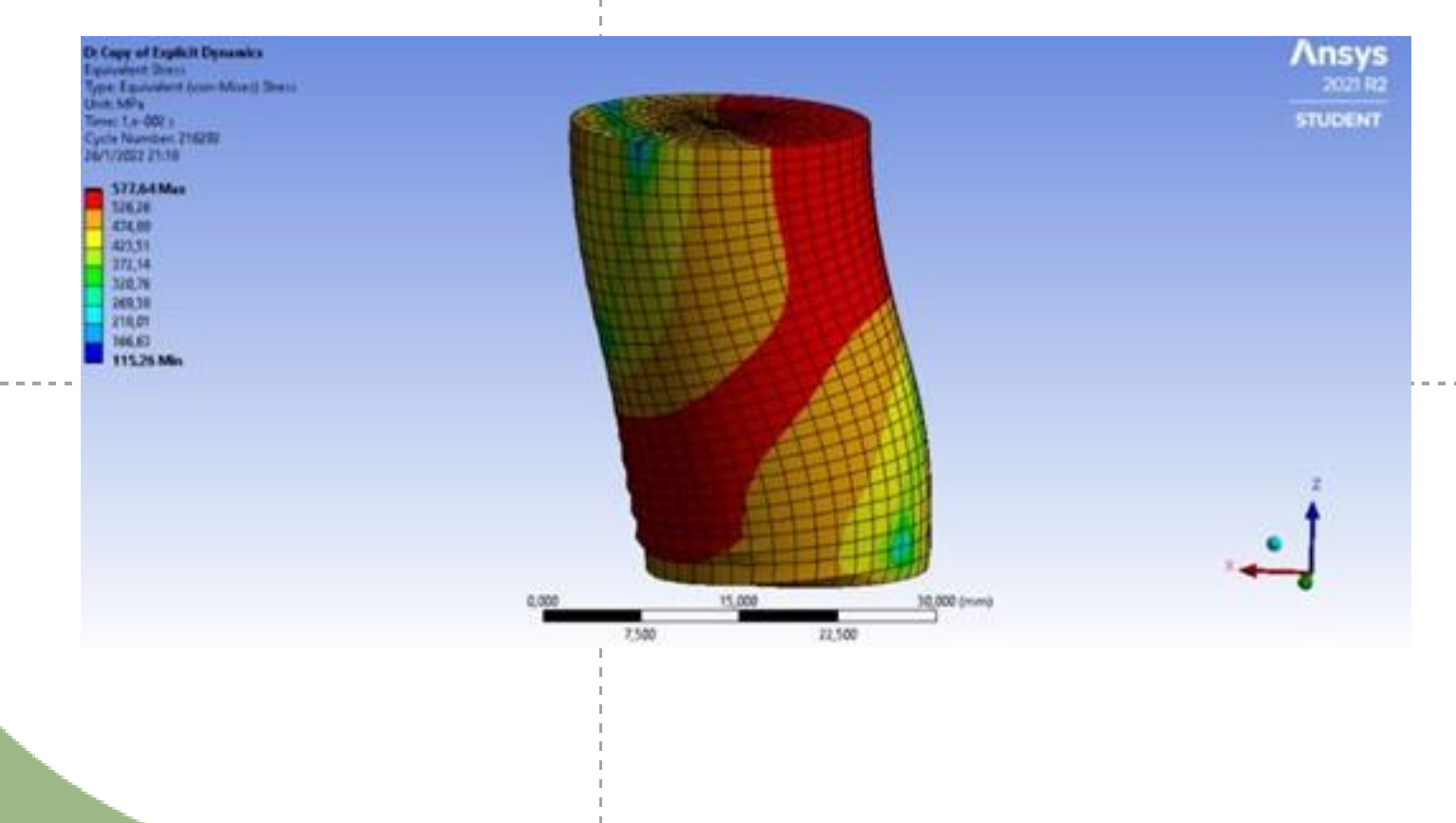

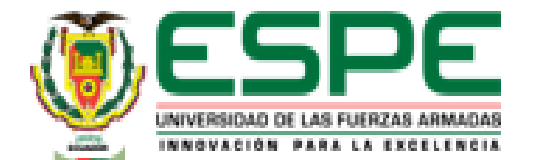

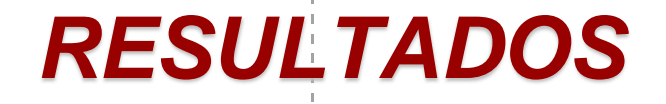

- Resultado Simulación de Software CAD
  - Deformación

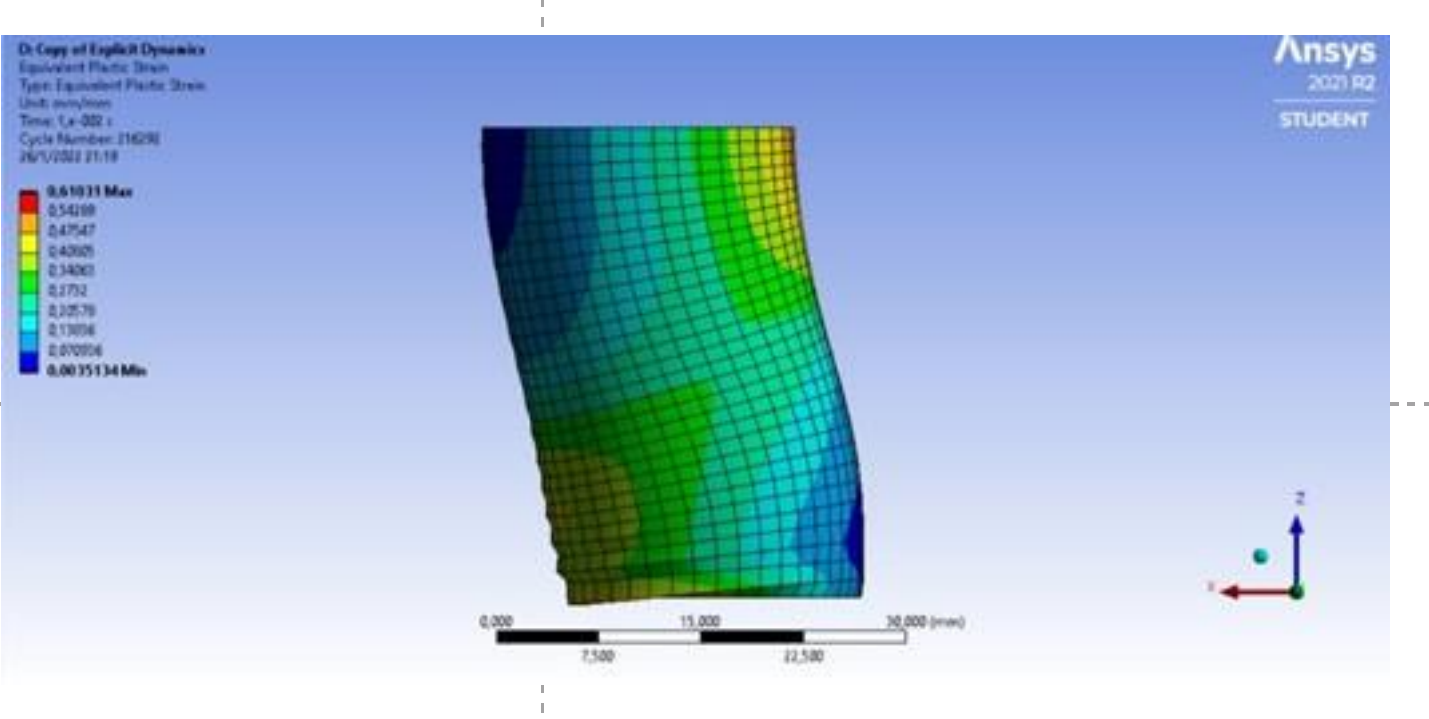

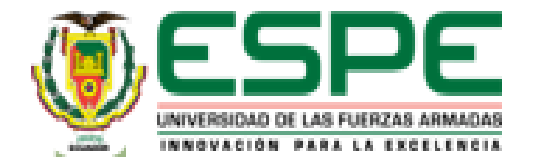

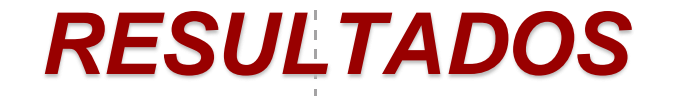

- Resultado Simulación de Software CAD
  - Curva esfuerzo Deformación

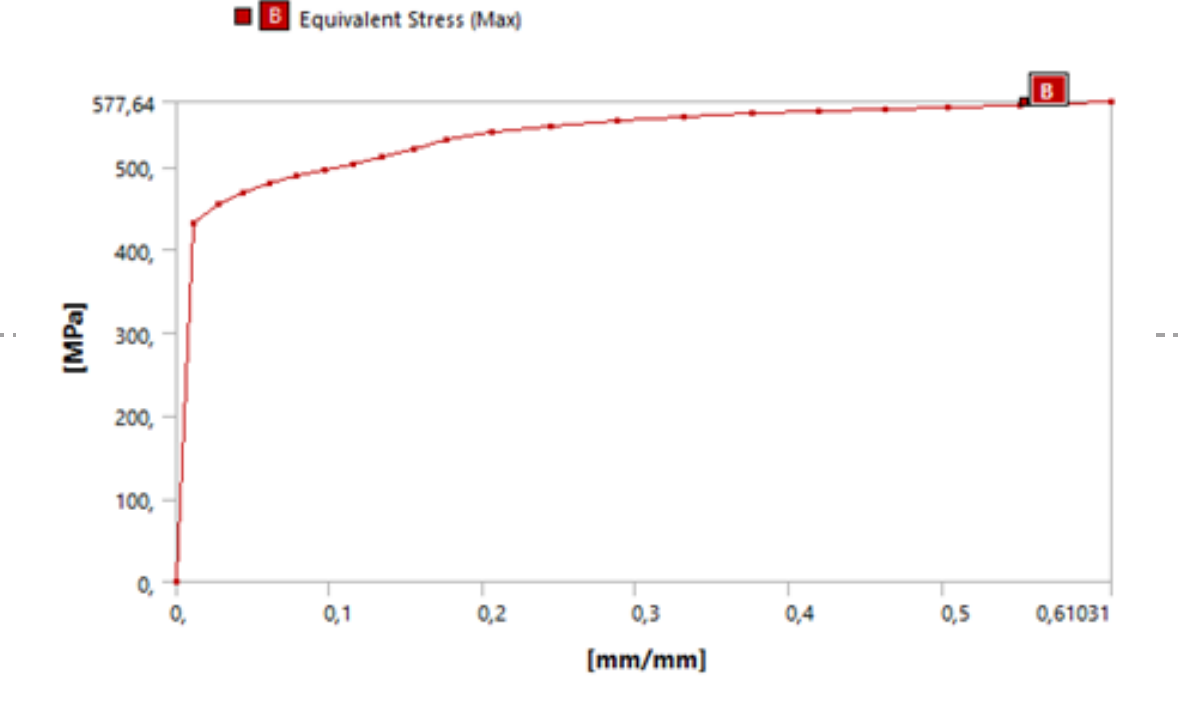

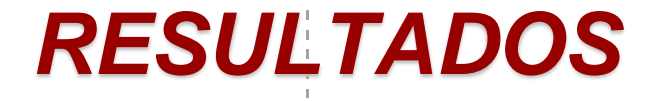

#### Resultados Obtenidos

|                                     | VirtualLabs | Cálculo en | Simulación | Características             |
|-------------------------------------|-------------|------------|------------|-----------------------------|
|                                     |             | Excel      | Ansys      | estandarizadas del material |
| Límite elástico (N/mm2)             | 382,17      | 381,97     | 382,17     | No especificado             |
| Resistencia a la compresión (N/mm2) | 828,03      | 827,61     | 577,64     | 572 – 1380                  |
| Módulo de elasticidad (GPa)         | 19,29       | 17,32      | 19,29      | 124                         |
|                                     |             |            |            |                             |
|                                     |             |            |            |                             |

|                               | VirtualLabs | Cálculo en | Simulación | Características estandarizadas del |
|-------------------------------|-------------|------------|------------|------------------------------------|
|                               |             | Excel      | Ansys      | material                           |
| Límite elástico %             | 213,43      | 0,05       | 0          | No especificado                    |
| Resistencia a la compresión % | 866,09      | 0,05       | 30,24      | Dentro del rango                   |
| Módulo de elasticidad %       | 20,14       | 10,21      | 0,00       | 84,44                              |

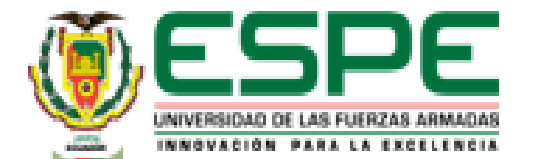

# CONTENIDO

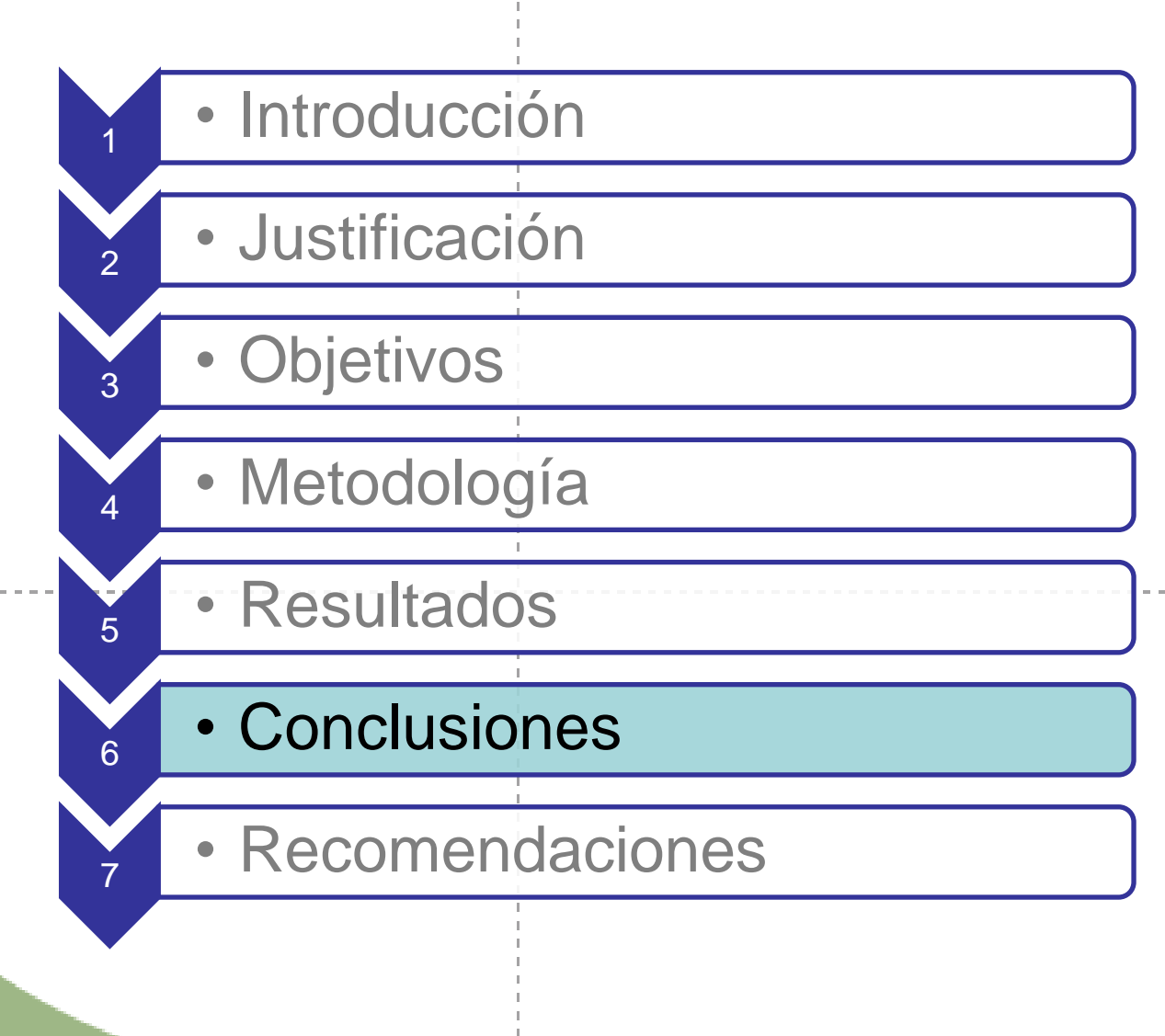

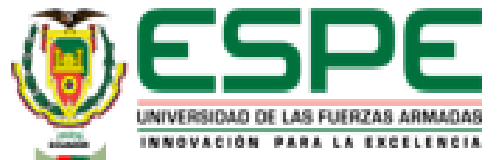

• Las propiedades mecánicas fueron obtenidas mediante el laboratorio virtual "VirtualLabs"

con los siguientes resultados:

- Ensayo de tensión acero dulce

Límite elástico 356,39 MPa; resistencia a la tracción 549,03

MPa; Módulo de elasticidad 209,09 GPa; Porcentaje de

elongación 30,5%, Porcentaje de reducción de área 54,11%.

- Ensayo de tensión hierro fundido

Límite elástico 156,71 MPa; Resistencia a la tracción 199,21

MPa, módulo de elasticidad 21,36 GPa.

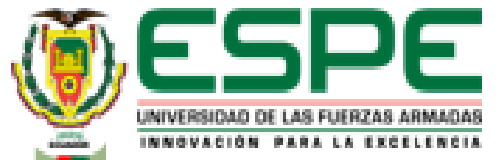

• Las propiedades mecánicas fueron obtenidas mediante el laboratorio virtual "VirtualLabs"

con los siguientes resultados: Ensayo de compresión acero dulce -Límite elástico 213,43 MPa; Resistencia a la compresión 866,09 MPa, módulo de elasticidad 20,14 GPa. Ensayo de compresión acero dulce Límite elástico 213,43 MPa; Resistencia a la compresión 866,09 MPa, módulo de elasticidad 20,14 GPa.

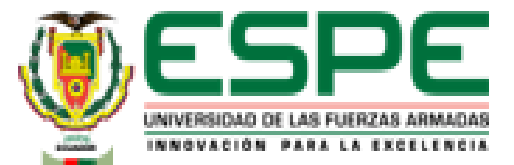

Se obtuvieron las propiedades mecánicas de los materiales mediante el software

| Ansys, dando cor       | no resultados:                                   |  |
|------------------------|--------------------------------------------------|--|
| - Ensayo de tensión ac | ero dulce                                        |  |
| Límite elásti          | ico 356,39 (N/mm2); resistencia a la tracción    |  |
| 587,65 (N/m            | 1m2), módulo de elasticidad 209,09 (GPa);        |  |
| porcentaje d           | e elongación 21,87 %; porcentaje de reducción de |  |
| área 52,17 %           | ó.                                               |  |
|                        |                                                  |  |
|                        | - Ensayo de tensión hierro fundido               |  |

Límite elástico 156,71 (N/mm2); resistencia a la tracción

541,86 (N/mm2) módulo de elasticidad 21,36 (GPa).

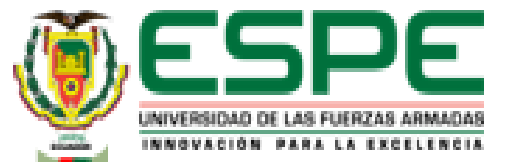

• Se obtuvieron las propiedades mecánicas de los materiales mediante el software Ansys,

| dando como resultados: |                                           |                                                                         |                                                       |
|------------------------|-------------------------------------------|-------------------------------------------------------------------------|-------------------------------------------------------|
| - Ensayo de compresió  | n acero dulce                             |                                                                         |                                                       |
| Límite elástico 2      | 213,43 (N/mm2); resis                     | tencia a la                                                             |                                                       |
| compresión 5           | 541,86 (N/mm2); mód                       | ulo de                                                                  |                                                       |
| elasticidad 20         | 0,14 (GPa)                                |                                                                         |                                                       |
|                        | - Ensayo de comp<br>Límite elás<br>577,64 | presión hierro fundido<br>stico 382,17 (N/mm2);<br>(N/mm2); módulo de e | resistencia a la compresión<br>lasticidad 19,29 (GPa) |
|                        |                                           | I<br>I                                                                  |                                                       |

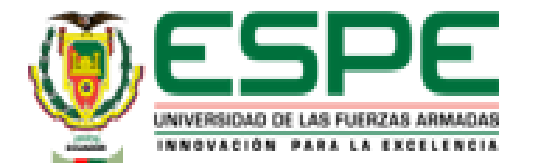

• Debido a que se tiene un porcentaje de error mayor al 10% en los ensayos: tracción del hierro fundido, compresión de acero dulce y compresión de hierro fundido se establece que el laboratorio virtual "VirtualLabs" no se debe usar como herramienta de reemplazo para el ensayo de compresión o tracción.

• La librería de materiales del software Ansys están basadas en las propiedades estandarizadas de los materiales, lo que da una diferencia con los valores del laboratorio virtual dando como resultado: la herramienta VirtualLabs es una opción educativa y didáctica para conocer el procedimiento y realizar cálculos teóricos que ayudarán a tener una idea de cómo se maneja una máquina de ensayos universal.

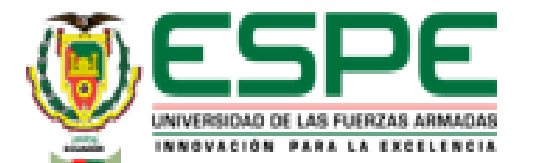

• La simulación dinámica explícita que ofrece el software Ansys ayuda a visualizar las deformaciones que tendrá un material al ser sometido a un tipo de carga de manera precisa, pero, requiere de un computador con hardware compatible con el software para que sus resultados se puedan obtener de manera precisa y no muy demorada, la simulación se encontrará en el anexo 1.

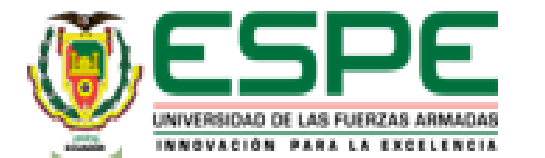

### **CONTENIDO**

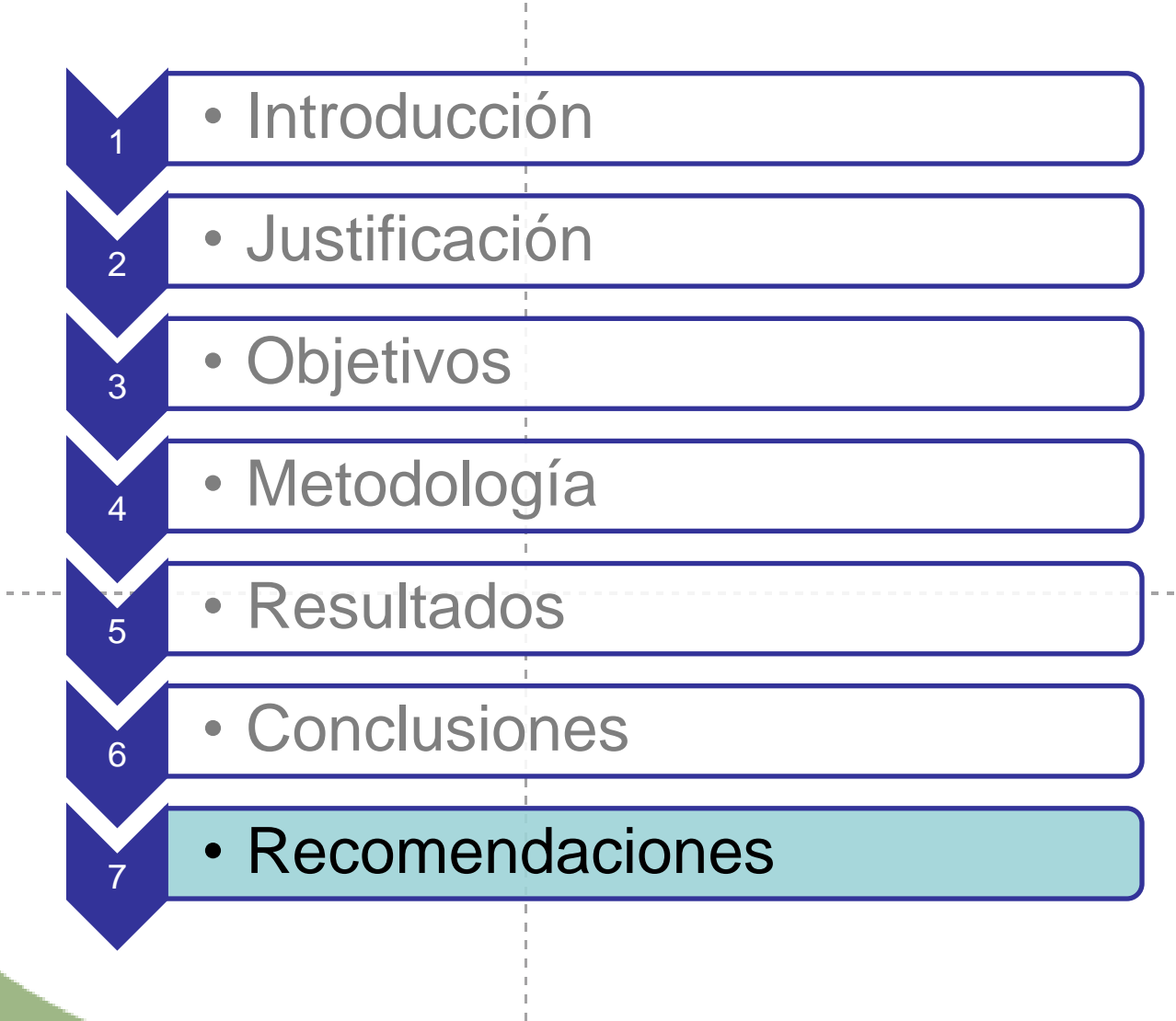

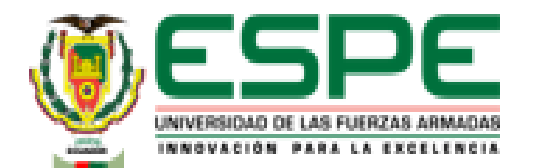

### RECOMENDACIONES

• Se recomienda a los diseñadores del laboratorio virtual "VirtualLabs" especificar el tipo del

material a usarse en los ensayos, debido a que bajo el título "Acero dulce" y "Hierro fundido" se

encuentra una gran variedad de tipos de material que tienen distintas propiedades y darán

resultados diferentes al momento de obtener sus características mediante la aplicación de cálculos y

simulación en software CAD.

• Utilizar un laboratorio virtual que posea licencia para ejercer como software de

reemplazo a un laboratorio físico.

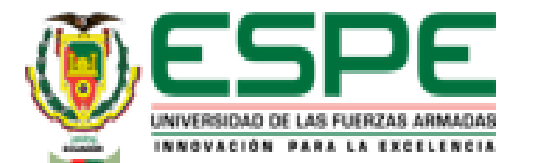

### RECOMENDACIONES

• A nuevos investigadores se les recomienda crear videos guía o tutoriales que indiquen el uso

correcto del software Ansys y el manejo de sus librerías.

• Utilizar el software Ansys como herramienta de diseño o educativa gracias a que su librería

que se basa en las propiedades estandarizadas de los materiales.

• Realizar las simulaciones en un computador con hardware de video compatible para reducir

el tiempo de cálculo de los ensayos y aumentar la precisión de los resultados.

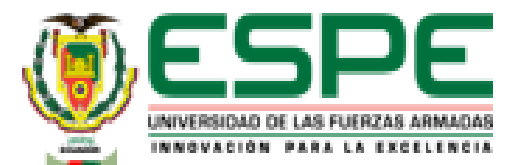

# GRACIAS POR SU ATENCIÓN